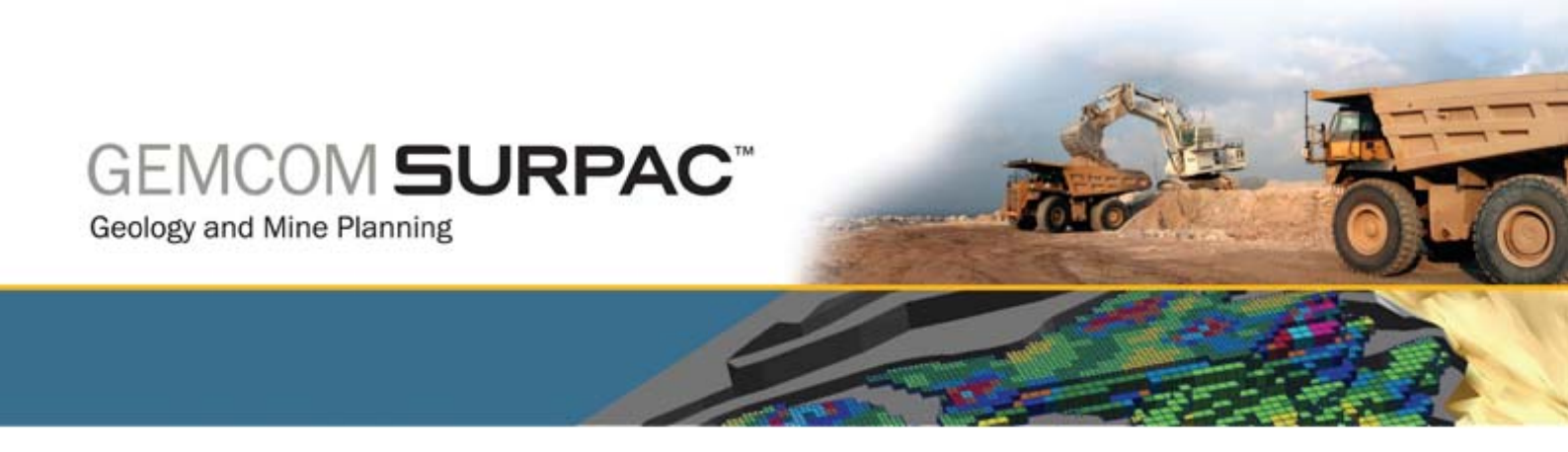

# Поверхности ЦТМ в ПО Surpac версии v6.1

октябрь – ноябрь 2008

www.gemcomsoftware.com

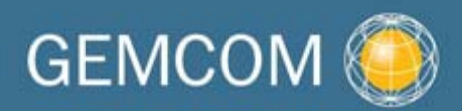

### Составитель

Рауди Бристол (Rowdy Bristol)

**Продукт** Gemcom Surpac v6.1

| Введение                                                              | 5                            |
|-----------------------------------------------------------------------|------------------------------|
| Обзор                                                                 |                              |
| Требования                                                            | 5                            |
| Рабочий Процесс                                                       | 5                            |
| Концептуальные Основы Моделирования Поверхностей                      | 6                            |
| Стринги и ЦТМ                                                         |                              |
| - равила Присвоения Названий                                          |                              |
| Линии Перегиба и Точечные Высоты                                      |                              |
| Функции Работы в Графическом Окне и Функции, Основанные на Работе с 4 | Райлами8                     |
| Установки для Данного Руководства                                     |                              |
| Задание: Установить рабочую директорию (Windows XP)                   |                              |
|                                                                       |                              |
| Создание цтм                                                          |                              |
| Задание: Создаите ЦТМ в графическом режиме                            |                              |
| Задание: Создаите ЦТМ в режиме работы с фаилами                       |                              |
| Задание: Создать ЦТМ на основе данных, включающих точечные высоты.    | 15                           |
| задание. создаите цти, используя линии перегиоа и точечные высоты     | 10                           |
| Просмотр ЦТМ                                                          | 21                           |
| Задание: Раскрасьте ЦТМ по высотным интервалам                        | 21                           |
| Задание: Создайте графическую мультипликацию                          |                              |
| Задание: Сохраните изображения, полученные при создании видеомульт    | ипликации25                  |
| Вычисления Объемов с Помощью ЦТМ                                      | 27                           |
| Задание: Задание: Создайте ограничивающий стринг, используя файлову   | ю функцию27                  |
| Задание: Создайте ограничивающий стринг в графическом режиме          |                              |
| Вычисление Объема Между Двумя ЦТМ                                     |                              |
| Задание: Вычислите объем выемки и заполнения                          |                              |
| Задание: Чистый объем между ЦТМ                                       |                              |
| Усечение ЦТМ                                                          |                              |
| Задание: Усечь ЦТМ, используя файловые функции                        |                              |
| Задание: Усечение ЦТМ в графическом режиме                            |                              |
| Создание Разрезов Через ПТМ                                           |                              |
| Залание: Созлайте осевую линию для разрезов через IITM                | 42                           |
| Задание: Создайте разрезы через ЦТМ                                   | 43                           |
|                                                                       | 4-                           |
| Создание изолинии                                                     |                              |
| Задание: Создаите изолинии через ЦТМ с помощью фаиловых функции       |                              |
| Задание: Создаите изолинии через цтм в графическом режиме             |                              |
| задание: создаите индексированный фаил изолинии с аннотациями         |                              |
| Наложение Стрингов на ЦТМ                                             |                              |
| Наложение стринга на ЦТМ                                              |                              |
| задание: Наложите стринг точечных высот на ЦТМ                        |                              |
| задание: наложите не являющиися стрингом точечных высот стринг на Ц   | ı ivi                        |
| Наложение изображения на ЦТМ                                          | 53                           |
| Задание: Наложите изображение на ЦТМ                                  | 53                           |
| Пересечение ЦТМ                                                       | Error! Bookmark not defined. |
| Задание: Пересечь верхние треугольники двух ЦТМ                       | Error! Bookmark not defined. |
| Задание: Осуществите пересечение нижних треугольников двух ЦТМ        | Error! Bookmark not defined. |

# Оглавление

| 2202211401 | Созлайто солил п |                  |            | 57  |
|------------|------------------|------------------|------------|-----|
| задание.   | создаите солид п | утем пересечения | і двух ц п | IVI |

### Обзор

Для создания двухмерных моделей, известных как Цифровые Топографические Модели (ЦТМ), используется триангуляция. Данное руководство освещает теоретические основые моделирования поверхностей и предоставляет детальные примеры использования функций моделирования поверхностей в ПО Surpac. Работая с данным руководством, вы приобретете навыки в создании, использовании и редактировании ЦТМ.

### Требования

Работа над данным руководством подразумевает, что вы обладаете базовыми знаниями в ПО Surpac. Если вы являетесь новичком, вы для должны проработать *Введение в ПО Surpac* до перехода к работе над данной темой.

Вам также понадобится:

- ПО Surpac версии 6.1 или новее, установленное на ваш компьютер
- Набор данных, приложенных к данном уруководству.

### Рабочий Процесс

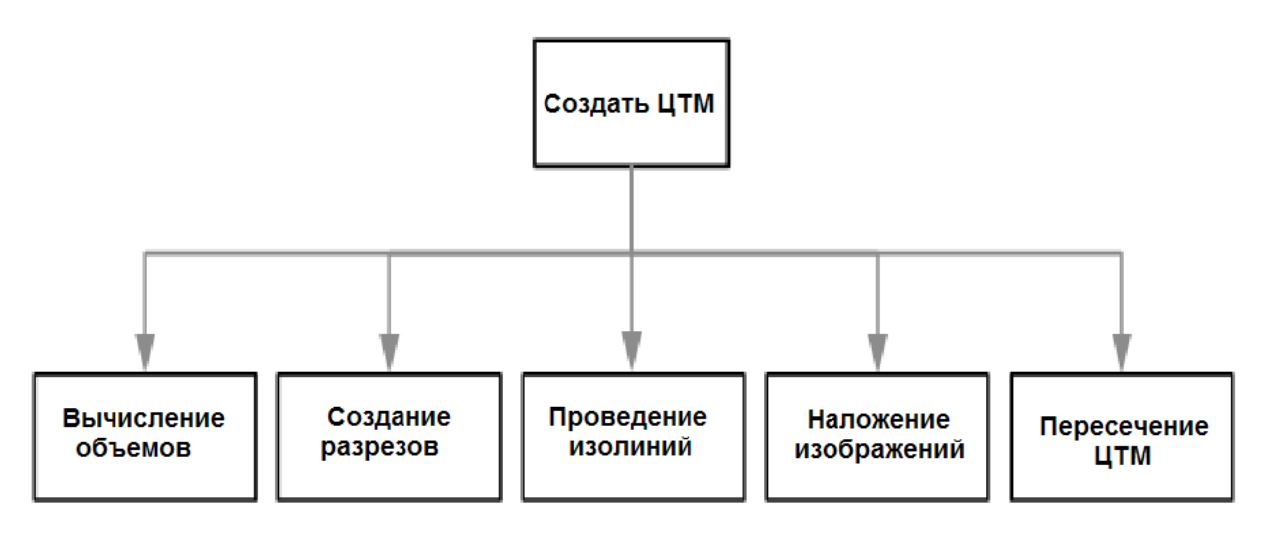

**Примечание:** Данная схема рабочего процесса показывает шаги, предпринятые в данном руководстве. Существуют и другие способы достижения данных целей.

### Концептуальные Основы Моделирования Поверхностей

### Стринги и ЦТМ

Цифровые Тпографические Модели (ЦТМ) создаются на основе стрингов.

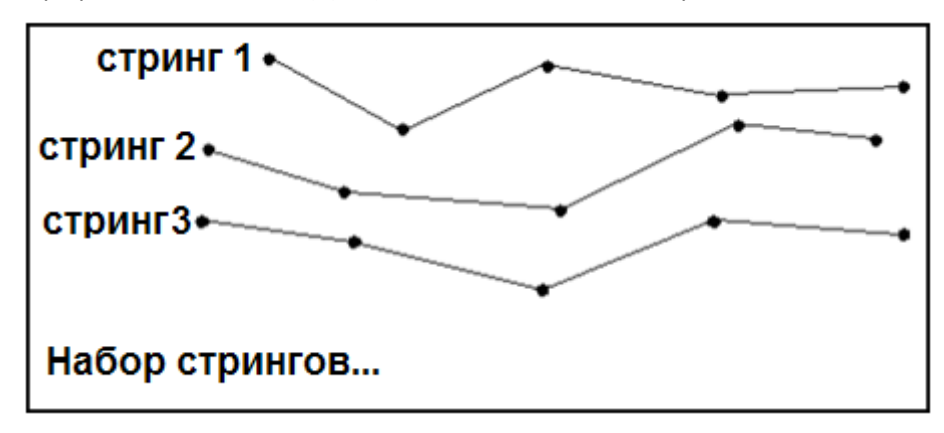

Треугольники формируются между точками стрингов.

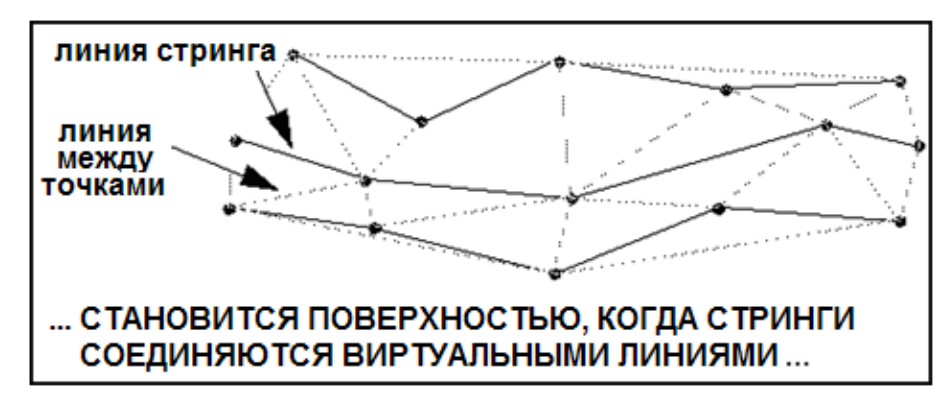

В результате образуются не перекрывающие друг друга треугольники.

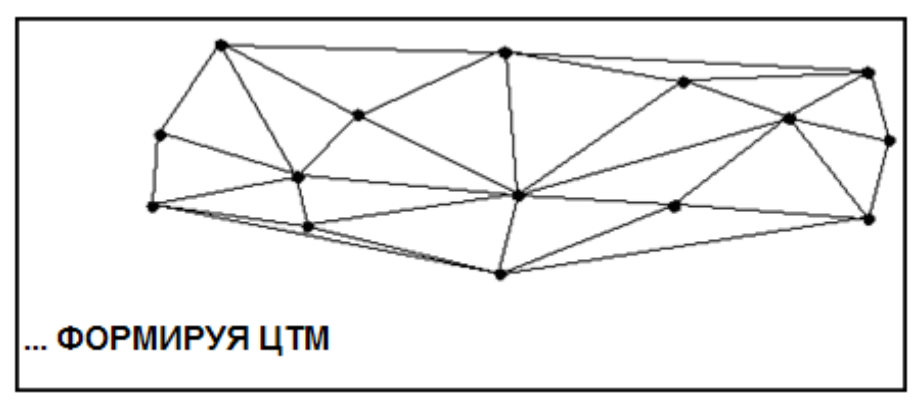

Поверхности используются в ПО Surpac для трехмерной визуализации и вычисления объемов. Почти любая поверхность может быть смоделирована в виде ЦТМ, включая топографию, литологические контакты, контакт коренных пород и рыхлых отложений, поверхность подземных вод.

ЦТМ состоят из треугольников, каждая вершина которых садится на точку существующего стринга. Соответственно, ЦТМ-файлы не являются достоверными без наличия «скелетных» стринг-файлов. Поэтому ЦТМ-файл не может быть открыт, если не существует стринг-файла с таким же названием.

ЦТМ не могут иметь завороты или складки. Это означает, что ЦТМ не может иметь несколько значений Z для одних и тех же значений X и Y. ЦТМ нельзя смоделировать с «нависающими козырьками» или вертикальными фрагментами.

### Правила Присвоения Названий

Объекты, которые вы создаете в среде ПО Surpac, получают нумерацию по системе, сходной с системой нумерации стрингов – сегментов-точек. При этом...

Стринг = Объект

Сегмент = Трисоляция

Точка = Треугольник.

Указывая номер объекта, вы всегда присваиваете и номер трисоляции. Номер объекта может варьировать от 1 до 32000. Номер трисоляции может быть любым целым положительным числом. Тем не менее, для большинства функций объект должен иметь номер объекта 1 и трисоляции 1.

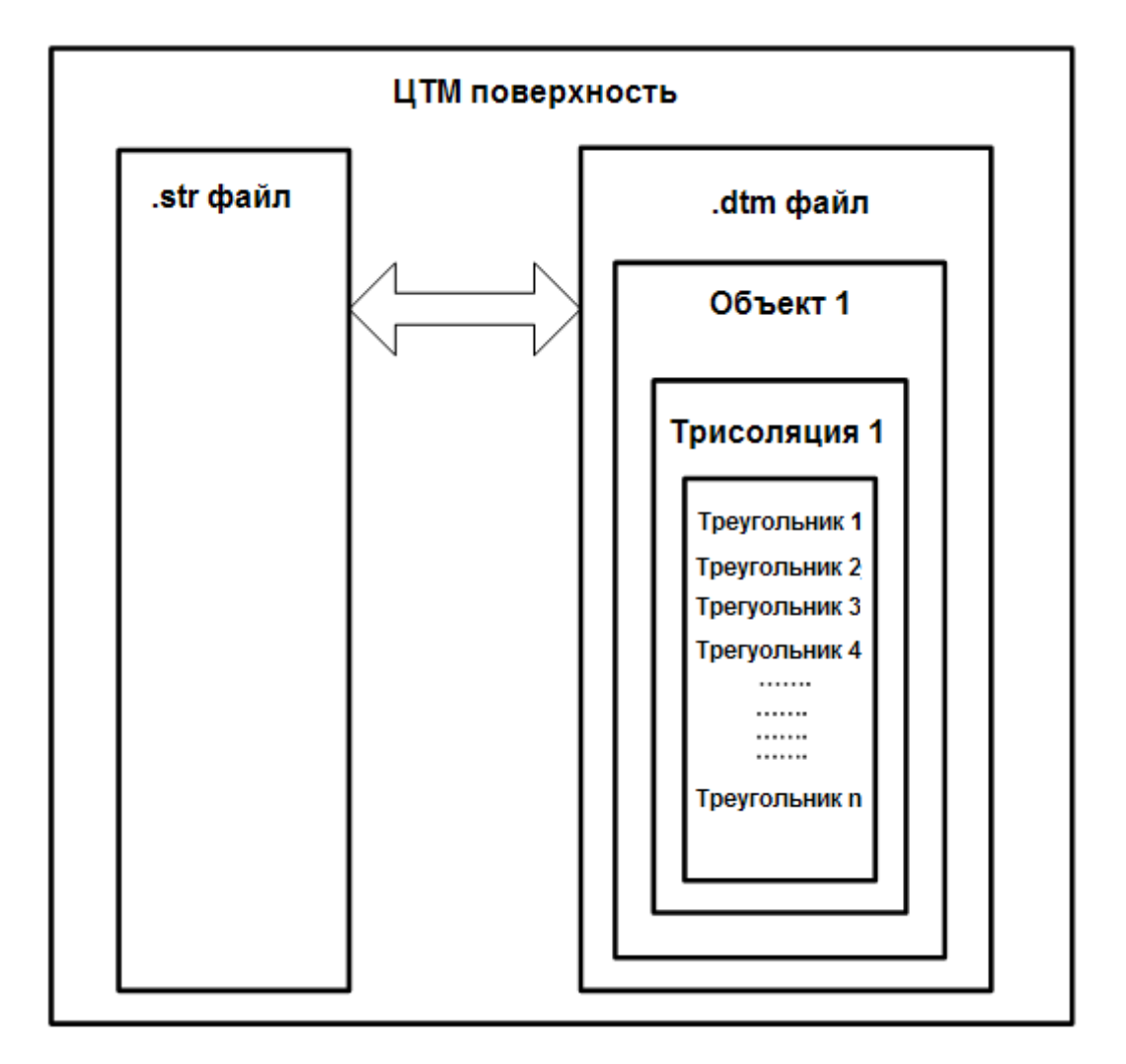

### Линии Перегиба и Точечные Высоты

Линии перегиба — это стринги, которые являются неотъемлемыми геометрическими элементами объекта, которые вы можете видеть в реальности, например, верхняя бровка карьера, разлом в геологической модели или один из контуров карьера.

Стринги точечных высот – содержат точки, которые представляют из себя нелинейные или точечные геометрические элементы, такие как вершины холмов/гор, наинизшие точки

отрицательных форм рельефа, точки сетей опробования, устья скважин и пр. Линии, соединяющие точечные высоты, не подразумевают наличия совмещенных с ними геометрических элементов рельефа.

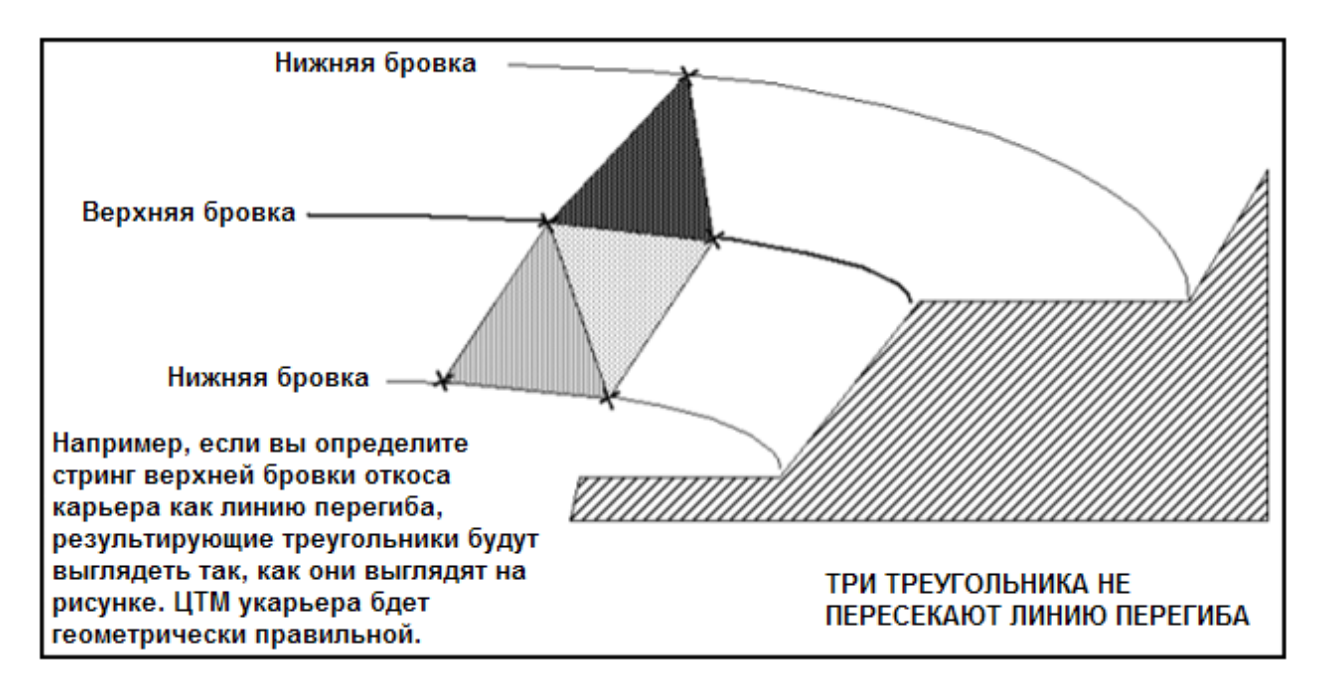

# Функции Работы в Графическом Окне и Функции, Основанные на Работе с Файлами

ЦТМ может быть создана двумя путями, каждый из которых может наилучшим образом подойти к моделируемым данным.

Функции работы с ЦТМ в графическом окне позволят вам увидеть результаты немедленно. Тем не менее, для больших файлов обработка может занять слишком много времени. Файловые функции работы с ЦТМ дают вам возможность непосредственно с хранимыми в файлах данными и позволяют экономить память и время.

Например, чтобы создать ЦТМ в графическом режиме, вы будете использовать следующую функцию:

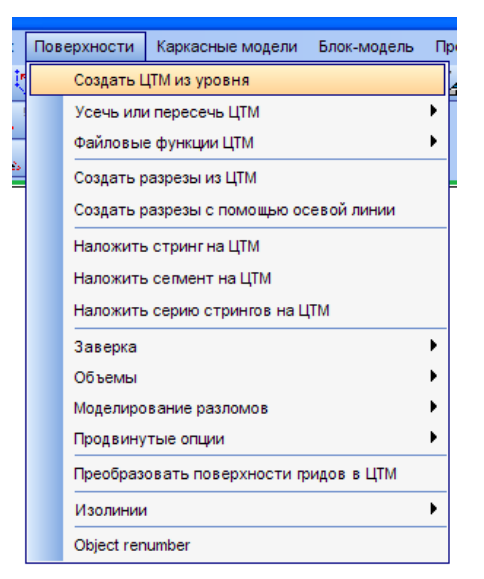

Чтобы создать ЦТМ, используя файловые функции, вы будете использовать следующий вариант:

| Пов | ерхности                                                                        | Каркасные модели                                                                                       | Блок-модель      | Проект                                                                                                    | ирование                                                                       | Печать                                                                   | Настройки                                                                       | Помощь                          |
|-----|---------------------------------------------------------------------------------|----------------------------------------------------------------------------------------------------|------------------|----------------------------------------------------------------------------------------------------|--------------------------------------------------------------------------------|--------------------------------------------------------------------------|---------------------------------------------------------------------------------|---------------------------------|
|     | Создать L<br>Усечь или                                                          | ЦТМ из уровня<br>1 пересечь ЦТМ                                                                        |                  | •                                                                                                    | <b>1</b>                                                                       | §                                                                        | 鲁 ! •• ▶                                                                        |                                 |
|     | Файловы                                                                         | е функции ЦТМ                                                                                          |                  | •                                                                                                    | Создать ЦТ                                                                     | ГМ из стр                                                                | инг-файла                                                                       |                                 |
|     | Создать р<br>Создать р<br>Наложить<br>Наложить<br>Наложить                      | разрезы из ЦТМ<br>разрезы с помощью ос<br>р стринг на ЦТМ<br>р сепиент на ЦТМ<br>р серию стрингов на Ц | евой линии<br>TM |                                                                                                    | Усечь ЦТМ<br>Создать ра<br>Создать ра<br>Создать ра<br>Скомпонов               | ограничи<br>азрезы из<br>азрезы с г<br>азрезы из<br>ать разре            | івающим стри<br>ЦТМ<br>помощью осеї<br>нескольких L<br>езы для печа:            | ингом<br>вой линии<br>цТМ<br>ти |
|     | Заверка<br>Объемы<br>Моделиро<br>Продвину<br>Преобраз<br>Изолинии<br>Object ren | вание разломов<br>тые опции<br>овать поверхности пр<br>umber                                           | идов в ЦТМ       | <ul> <li>▶</li> <li>▶</li></ul> | Линия пере<br>Наложить с<br>Классифиц<br>Создать це<br>Сохранить<br>Точки выше | есечения<br>стринги н<br>цировать<br>ентроиды<br>праницу г<br>е / ниже г | двух ЦТМ<br>а ЦТМ<br>треугольники<br>из треугольн<br>поверхности<br>поверхности | і ЦТМ<br>иков ЦТМ               |

# Установки для Данного Руководства

Задание: Установить рабочую директорию (Windows XP)

- 1. В Навигаторе ПО Surpac щелкните правой кнопкой мыши по папке dtm\_surfaces.
- 2. Выберите функцию Установить рабочую директорию.

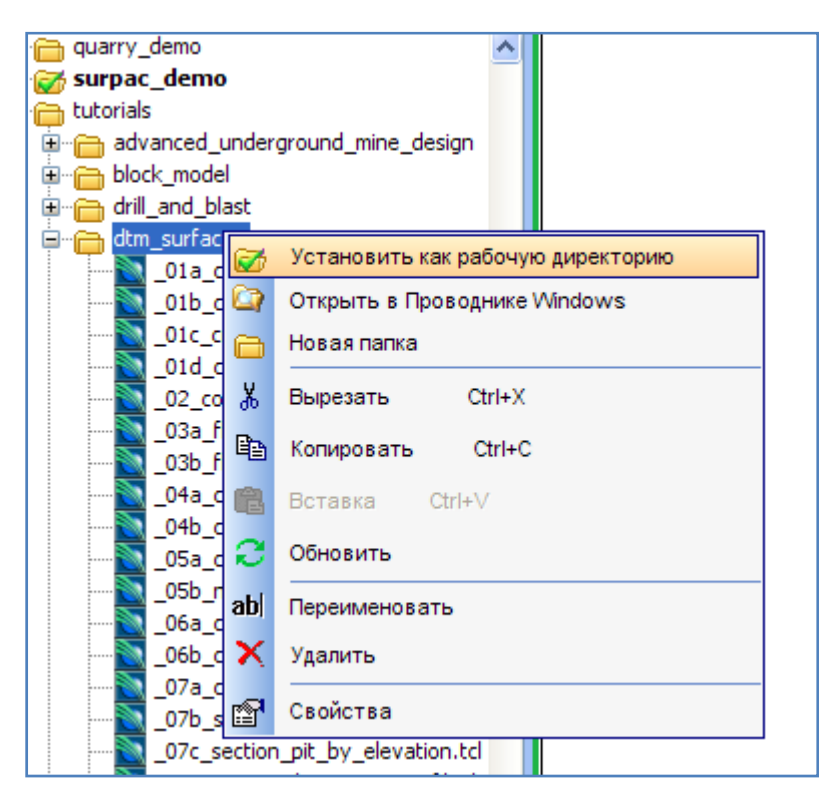

Название рабочей директории будет показано в титульной строке окна ПО Surpac.

Surpac 6.1 - c:\documents and settings\all users\gemcom\surpac\61\demo\_data\tutorials\dtm\_surfaces

В среде Windows Vista рабочая директория устанавливается таким же путем.

# Создание ЦТМ

### Задание: Создайте ЦТМ в графическом режиме

- 1. Щелкните по иконке Очистить экран 🧱.
- 2. Откройте файл topo1.str:

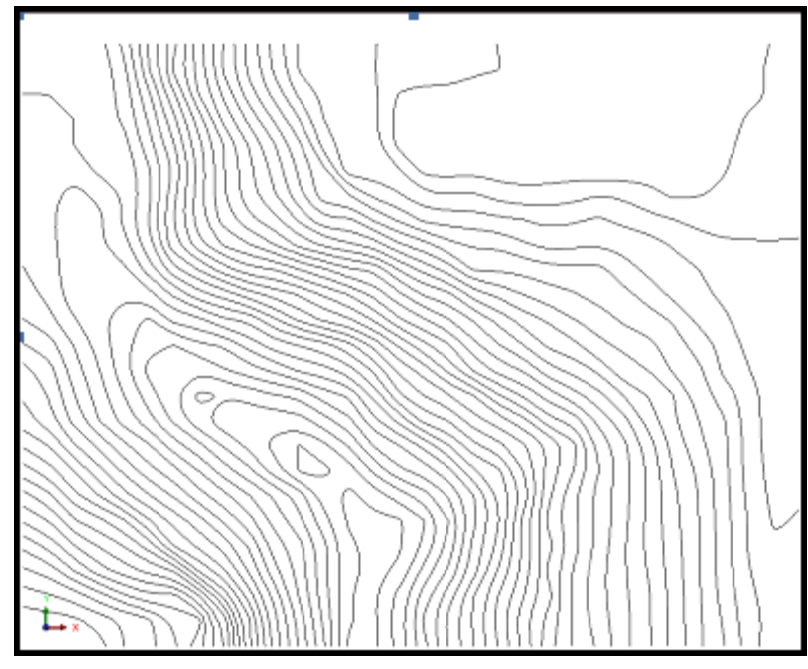

- 3. Запустите функцию Поверхности > Создайте ЦТМ из уровня.
- 4. Введите параметры как показано ниже, затем нажмите **Применить**, чтобы создать ЦТМ.

| 😂 Создайте ЦТМ в графическом уровне 🔀                                           |
|---------------------------------------------------------------------------------|
| Диапазон объекта<br>Название объекта                                            |
| Создать ЦТМ с использованием линий перегиба<br>Выполнить тест на линии перегиба |
| Интерполировать дополнительные точки                                            |
| Расстояние интерполяции для точки 50                                            |
| 🕢 🗸 Примен 🗶 Отмена                                                             |

Вы увидите результирующую ЦТМ:

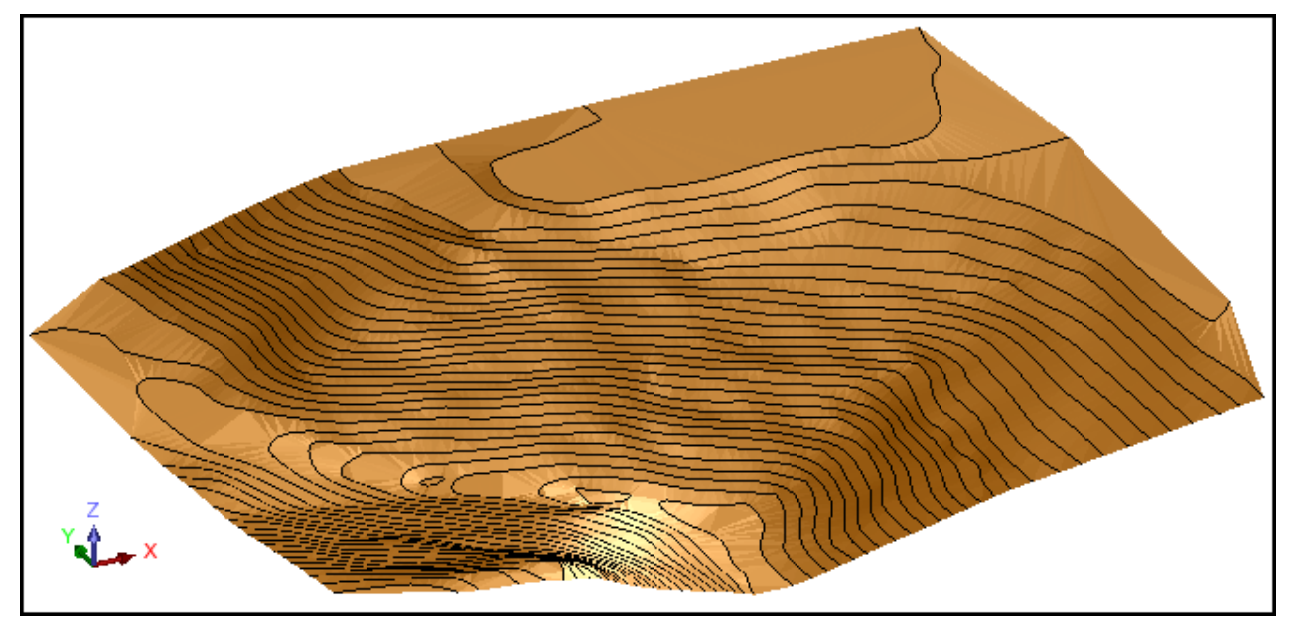

- 5. Запустите функцию **Файл** > **Сохранить** > **Стринг/ЦТМ**.
- 6. Введите параметры как показано ниже и затем нажмите Применить.

| 🛇 Сохранить фа    | йл                        | X                                                |
|-------------------|---------------------------|--------------------------------------------------|
| Имя уровня        | topo1.str                 |                                                  |
| Имя файла         | topo1                     | ~                                                |
| Формат вых. файла | Файлы ЦТМ Сюрпэка         | ×                                                |
| Расширение        | .dtm 🔽                    |                                                  |
| Опции             |                           | OnuseLITMIKM                                     |
| Лиапазон стринга  |                           | Обеспециите заверку солила при сохранении файла. |
| Формат файла      | <ul> <li>текст</li> </ul> | Обеспечьте заверку солида при сохранении фалла 💟 |
|                   | 🔘 бинарн.                 |                                                  |
| 0                 |                           | 🖌 Примен) 🔀 Отмена                               |

**Примечание:** Поскольку стринг-файл уже существует, вы увидите запрос о необходимости его замещения.

7. Щелкните по клавише Да.

| 🗑 Заверьте создани       | ие файла 🛛 🔀                      |  |
|--------------------------|-----------------------------------|--|
| Вы собираетесь           | перезаписать файл:                |  |
| topo1.str                |                                   |  |
| Введите Yes (ДА) для пер | оезаписи или No (HET) для отмены. |  |
| 2                        | ✔ Да) 🔀 Нет                       |  |

☑ Примечание: Чтобы пройти по всем шагам, приведенным в данном разделе, запустите макро 01a\_create\_DTM\_from\_layer.tcl. Вам придется щелкать по клавише Применить на каждой появляющейся форме.

### Задание: Создайте ЦТМ в режиме работы с файлами

Вам предстоит создать ЦТМ из стринг-файла pit1.str путем использования файловой функции работы с ЦТМ. Вы будете использовать эту функцию для демонстрации роли использования стрингов в качестве линий перегиба.

1. Щелкните по иконке Очистить экран 🇱 .

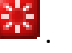

- 2. Запустите функцию Поверхности > Файловые функции ЦТМ > Создать ЦТМ из стринг-файла.
- 3. Введите параметры как показано ниже и затем нажмите Применить.

| Ѷ Создать ЦТМ из стринг-файла 🛛 🔀                         |
|-----------------------------------------------------------|
| Укажите стринг-файл                                       |
| Местоположение pit1                                       |
| Диапазон объекта 1                                        |
| Название объекта                                          |
| Определите другие параметры                               |
| Дист. теста на общие точки 0.0050                         |
| Стринги работают как линии перегиба                       |
| Какие-либо стринги точ, высот                             |
| Диап, стрингов точечн, высот                              |
| Выполнить тест на линии перегиба                          |
| Интерполировать дополнительные точки                      |
| Расстояние интерполяции для точки 50                      |
| Укажите ограничивающий стринг для усечения ЦТМ            |
| Хотите усечь ЦТМ границей после создания?                 |
| Местоположение                                            |
| Стринг 1                                                  |
| <ul> <li>Сохраняет треугольники внутри границы</li> </ul> |
| <ul> <li>Retain triangles outside boundary</li> </ul>     |
| 🕗 📝 Примен 🔀 Отмена                                       |

🗹 Примечание. В данном случае опция Стринги работают как линии перегиба не помечена. В окне сообщений вы увидите информацию о формировании треугольников и создании ЦТМ:

Образовано треугольников = 3670

ЦТМ создана успешно. Подробности в файле .LOG

Файл (\*.log) с информацией о создании ЦТМ будет показан в открывшемся окне:

| 👂 pit1.log - Notepad                       |   |
|--------------------------------------------|---|
| File Edit Format View Help                 |   |
| СОЗДАНИЕ ЦТМ 03-Jan-07                     | ^ |
| ЦТМ, созданная из : pit1.str               |   |
| цтм файл : pit1.dtm                        |   |
| идентификатор объекта : 1                  |   |
| Число треугольников : 3670                 |   |
| Максимум/Минимум Е : 1995.046 / 1424.116   |   |
| Максимум/Минимум N : 7659.763 / 7036.983   |   |
| Максимум/Минимум Z : 255.561 / 45.561      |   |
| Стринги, работающие как линии перегиба : N |   |
| Расстояние проверки на общие точки : 0.005 |   |
| 3                                          | > |

- 4. Закройте \*.log файл.
- 5. Откройте файл pit1.dtm.

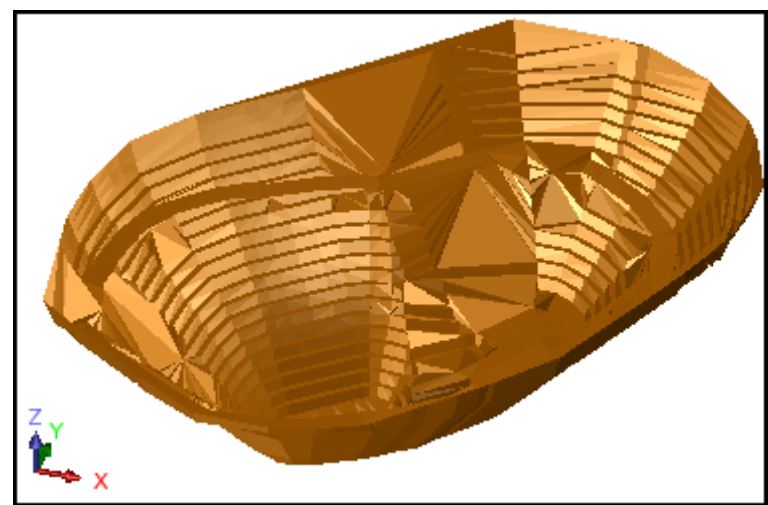

**Примечание**: В ЦТМ естьт треугольники, которые пересекают стринги. Разумеется, это – нежелательный результат.

- 6. Запустите функцию **Поверхности > Файловые функции ЦТМ > Создать ЦТМ из стринг-файла**.
- 7. Введите параметры как показано ниже и затем нажмите **Применить**.

| 🥯 Создать ЦТМ из стринг-файла                                                                       | ×   |
|----------------------------------------------------------------------------------------------------|-----|
| Укажите стринг-файл                                                                                 |     |
| Местоположение ріt1                                                                                 |     |
| Диапазон объекта 1                                                                                  |     |
| Название объекта                                                                                    |     |
| Определите другие параметры                                                                         |     |
| Дист. теста на общие точки 0.0050                                                                   |     |
| Стринги работают как линии перегиба                                                                 |     |
| Какие-либо стринги точ. высот                                                                       |     |
| Диап, стрингов точечн, высот                                                                        |     |
| Выполнить тест на линии перегиба                                                                    |     |
|                                                                                                    | -   |
| Расстояние интернолиции для точки 50                                                                |     |
| Укажите ограничивающий стринг для усечения ЦТМ                                                      |     |
| Котите усечь цтитраницеи после создания?                                                            |     |
| местоположение                                                                                      |     |
| Стринг 1                                                                                            |     |
| <ul> <li>Сохраняет треугольники внутри границы</li> <li>Dateia biagalas subsida hausdami</li> </ul> |     |
|                                                                                                    |     |
| 😧 📝 Примен 🔀 Отм                                                                                    | ена |

**И** Примечание: В данном случае опция *Стринги работают как линии перегиба* помечена.

8. Закройте \*.log файл.

### 9. Откройте файл pit1.dtm.

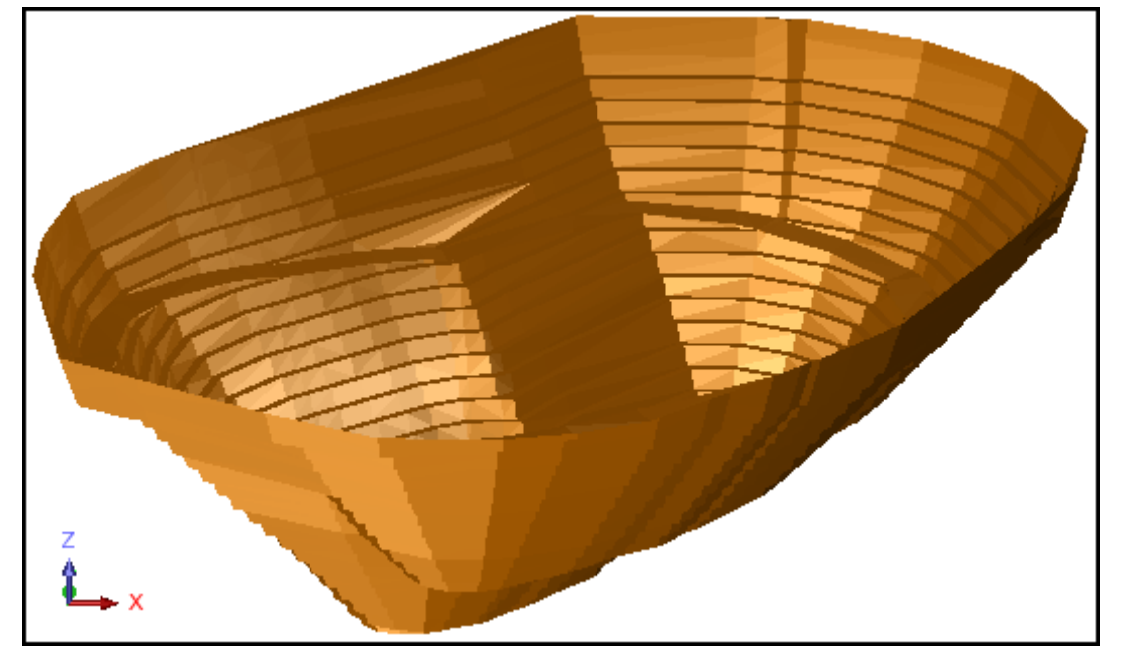

☑ Примечание: Чтобы пройти по всем шагам, приведенным в данном разделе, запустите макро \_01b\_create\_DTM\_from\_crpинг\_file.tcl. Вам придется щелкать по клавише Применить на каждой появляющейся форме.

### Задание: Создать ЦТМ на основе данных, включающих точечные высоты

- 1. Щелкните по иконке Очистить экран 🧱.
- 2. Откройте файл **dhc2.str**.

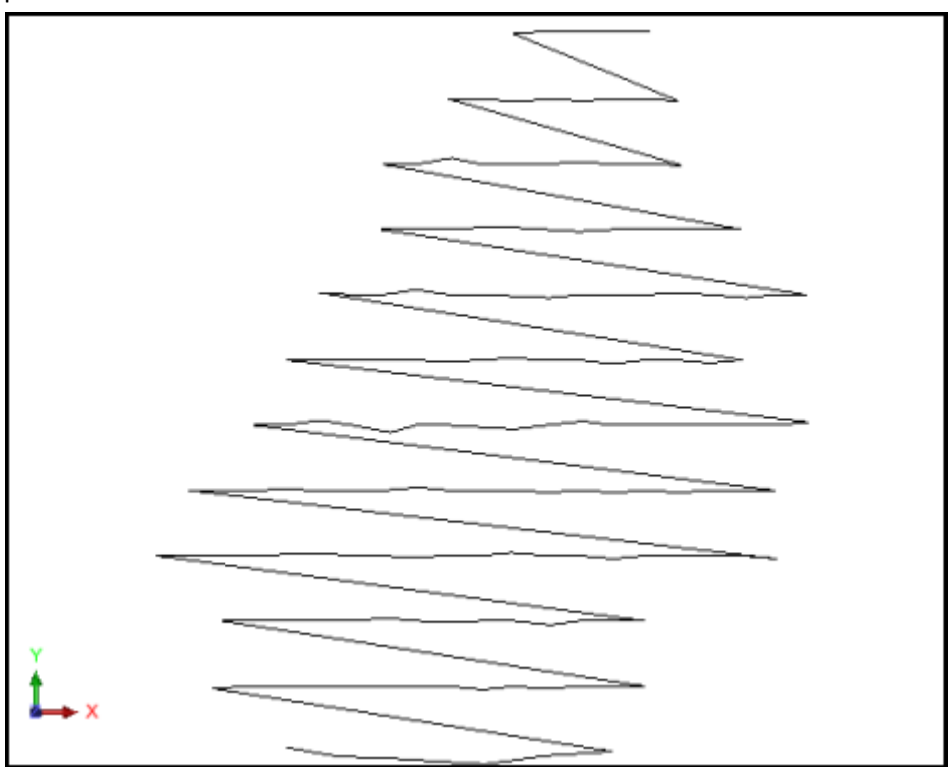

**Примечание:** Это файл с данными привязки устьев скважин, который можно использовать для построения дневной поверхности. То есть, это *едничный стринг точечных высот*.

- 3. Запустите функцию Показать > Скрыть все.
- 4. Запустите функцию Показать > Точка > Маркеры.
- 5. Введите параметры как показано ниже и затем нажмите **Применить**.

| 🔄 ОТРИСОВКА                 |                                     | ×  |
|-----------------------------|-------------------------------------|----|
| Отрисовать маркеры          |                                     |    |
| Имя уровня                  | dhc2.str                            | *  |
| Диап. стринга               |                                     |    |
| Диап. сегм.                 |                                     |    |
| Диап. точек сегм.           |                                     |    |
| Номер поля опис.            | d1 👻                                |    |
| Выравнивание текста         | < 👻                                 |    |
| Положение текста в сегменте | 💿 Все точки 🔿 Первая точка 🔿 Центро | ид |
| 0                           | ✔ Примен) 🔀 Отме                    | на |

Стринг показан в виде маркеров:

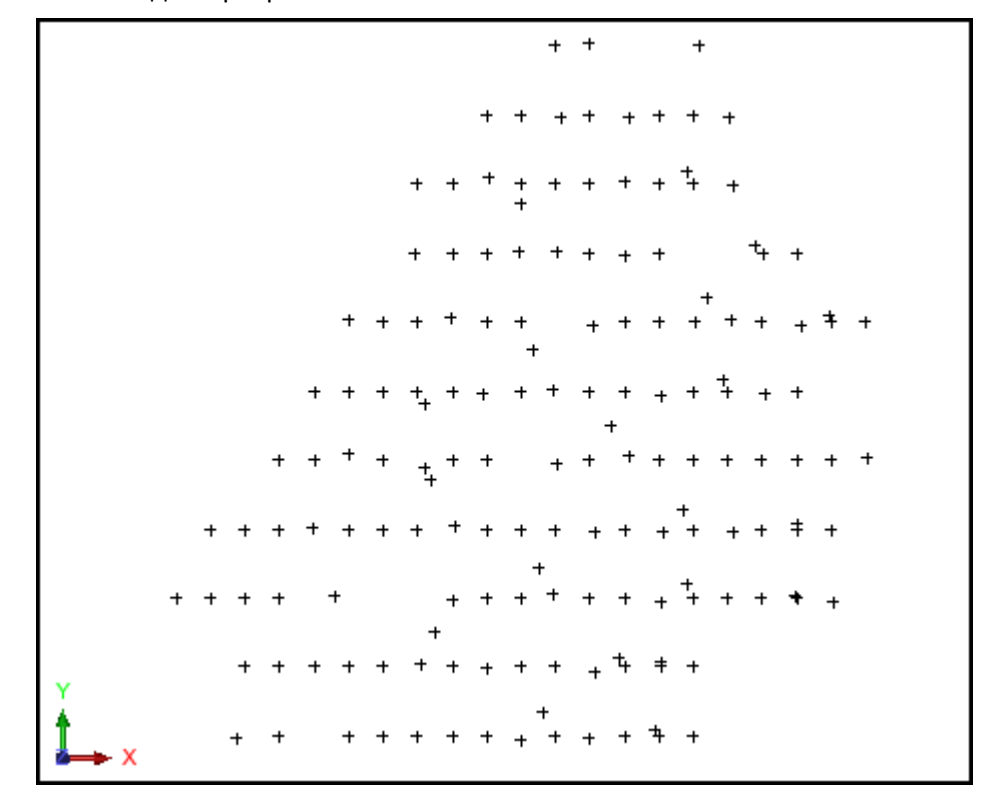

6. Запустите функцию **Поверхности > Файловые функции ЦТМ > Создать ЦТМ из стринг-файла**.

### 7. Введите параметры как показано ниже и затем нажмите Применить.

| 📎 Создать ЦТМ из стринг-ф            | айла 🔀                  |  |  |  |
|--------------------------------------|-------------------------|--|--|--|
| Укажите стринг-файл                  |                         |  |  |  |
| Местоположение dhc2                  | ✓                       |  |  |  |
| Диапазон объекта 1                   |                         |  |  |  |
| Название объекта                     |                         |  |  |  |
| Определите другие параметры          |                         |  |  |  |
| Дист. теста на общие точки 0.0       | 050                     |  |  |  |
| 🔲 Стринги работают как лини          | и перегиба              |  |  |  |
| Какие-либо стринги точ               | . BEICOT                |  |  |  |
| Диап, стрингов точечн.               | высот                   |  |  |  |
| Выполнить тест на линии перегиба     |                         |  |  |  |
| Интерполировать дополнительные точки |                         |  |  |  |
| Расстояние интерполяции для точки 50 |                         |  |  |  |
| Укажите ограничивающий стринг        | для усечения ЦТМ        |  |  |  |
| 🔲 Хотите усечь ЦТМ границей          | после создания?         |  |  |  |
| Местоположение                       | ×                       |  |  |  |
| Стринг 1                             |                         |  |  |  |
| Сохраняет треу                       | гольники внутри границы |  |  |  |
| 🔵 Retain triangles o                 | outside boundary        |  |  |  |
| 2                                    | Примен) 🔀 Отмена        |  |  |  |

Файл (\*.log) с информацией о создании ЦТМ будет показан в открывшемся окне:

| 🐻 dhc2.log - Notepad                       |   | X |
|--------------------------------------------|---|---|
| File Edit Format View Help                 |   |   |
| создание цтм 02-Nov-04                     |   | ^ |
|                                            |   |   |
| ЦТМ, СОЗДАННАЯ ИЗ : dhc2.str               |   |   |
| ЦТМ файл : dhc2.dtm                        |   |   |
| Идентификатор объекта : 1                  |   |   |
| Число треугольников : 321                  |   |   |
| Максимум/Минимум E : 2732.643 / 2119.432   |   |   |
| Максимум/Минимум N : 7330.425 / 6643.354   |   |   |
| Максимум/Минимум Z : 1099.168 / 1045.343   |   |   |
| Стринги, работающие как линии перегиба : N |   |   |
| Расстояние проверки на общие точки : 0.005 |   |   |
|                                            |   | ~ |
| <                                          | > | : |

- 8. Закройте .\*log файл.
- 9. Откройте **dhc2.dtm**.

#### ЦТМ будет показан вместе с маркерами:

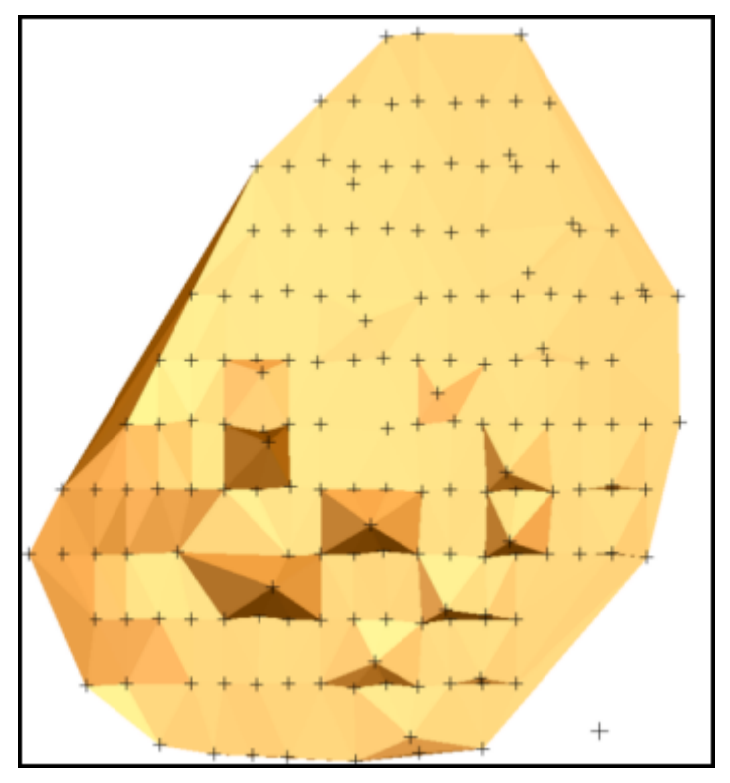

**Г Примечание**: Имейте ввиду, что по умолчанию ЦТМ была бы сначала показана без маркеров.

✓ Примечание: Чтобы пройти по всем шагам, приведенным в данном разделе, запустите макро \_01c\_create\_dtm\_from\_spot\_height\_data.tcl. Вам придется щелкать по клавише Применить на каждой появляющейся форме.

### Задание: Создайте ЦТМ, используя линии перегиба и точечные высоты

- 1. Щелкните по иконке Очистить экран 🧱
- 2. Откройте файл pit2.str.
- 3. Запустите функцию Показать > Стринги > С номерами стрингов.
- 4. Введите параметры как показано ниже и затем нажмите **Применить**.

| 🥥 ОТРИСОВКА                 |                                     | ×  |
|-----------------------------|-------------------------------------|----|
| Отрисовать стринги          |                                     |    |
| Имя уровня                  | pit2.str                            | ~  |
| Диап. стринга               |                                     |    |
| Диап. сеги.                 |                                     |    |
| Диап. точек сеги.           |                                     |    |
| Номер поля опис.            | d1 👻                                |    |
| Выравнивание текста         | < 👻                                 |    |
| Положение текста в сегменте | 🚫 Все точки 💿 Первая точка 🚫 Центро | ид |
|                             | ✔ Примен) 🔀 Отме                    | на |

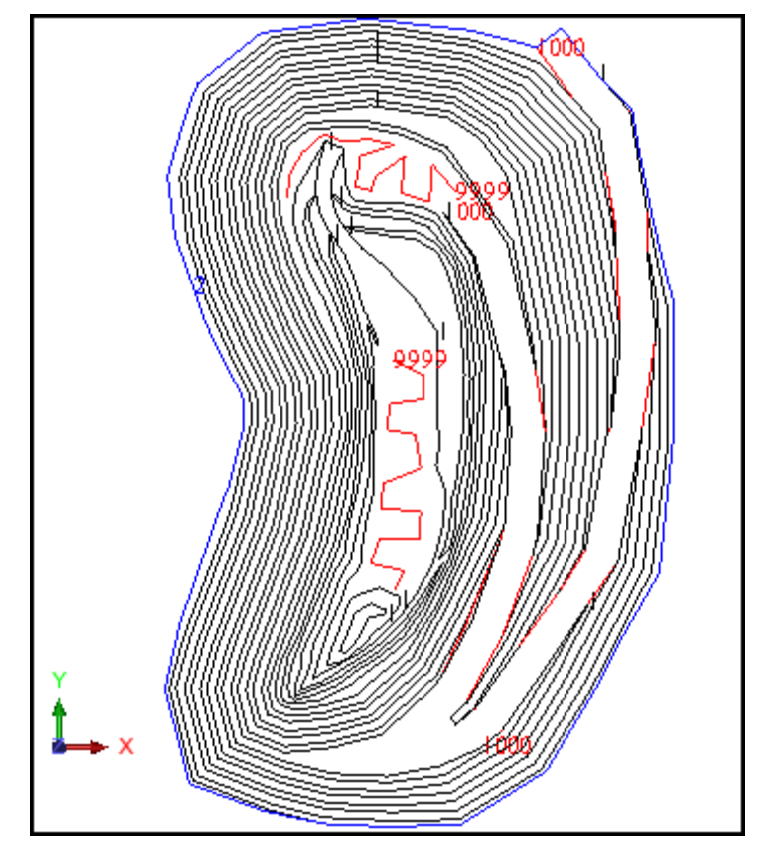

- ✓ Примечание. You will see that стринг 9999 is a spot height стринг
- 5. Запустите функцию Поверхности > Файловые функции ЦТМ > Создайте ЦтМ из стринг-файла.
- 6. Введите параметры как показано ниже и затем нажмите **Применить**.

| 🔍 Создать ЦТМ из стринг-файла                                                                                                    | ×   |
|----------------------------------------------------------------------------------------------------|-----|
| Укажите стринг-файл                                                                                                    |     |
| Местоположение pit2                                                                                                    |     |
| Диапазон объекта 1                                                                                                    |     |
| Название объекта                                                                                                    |     |
| Определите другие параметры                                                                                                    |     |
| Дист. теста на общие точки 0.0050                                                                                                    |     |
| 🗹 Стринги работают как линии перегиба                                                                                                    |     |
| 🔽 Какие-либо стринги точ. высот                                                                                                    |     |
| Диап. стрингов точечн. высот 9999                                                                                                    |     |
| Выполнить тест на линии перегиба                                                                                                    |     |
|                                                                                                    | -   |
| Расстояние интерполяции для точки 50                                                                                                    |     |
| Укажите ограничивающий стринг для усечения ЦТМ                                                                                                    |     |
| Хотите усечь цтитраницей после создания?                                                                                                    |     |
| Местоположение                                                                                                    |     |
| Стринг                                                                                                    |     |
| <ul> <li>Сохраняет треугольники внутри границы</li> <li>В славно составление с составление с сост<br/>составление с составление с составление с составление с составление с составление с составление с составление с<br/>составление с составление с составление с составление с составление с составление с составление с составление с<br/>составление с составление с составление с составление с составление с составление с составление с составление с<br/>составление с составление с составление с составление с составление с составление с составление с составление с<br/>составление с составление с составление с составление с составление с составление с составление с составление с<br/>составление с составление с составление с составление с составление с составление с составление с составление с<br/>составление с составление с составление с составление с составление с составление с составление с составление с<br/>составление с составление с составление с составление с составление с составление с составление с составление с<br/>составление с составление с составление с составление с составление с составление с составление с составление с<br/>составление с составление с составление с составление с составление</li></ul> |     |
|                                                                                                    | ļ   |
| 😧 📝 Примен) 🔀 Отм                                                                                                    | ена |

Просмотрите ЦТМ карьера:

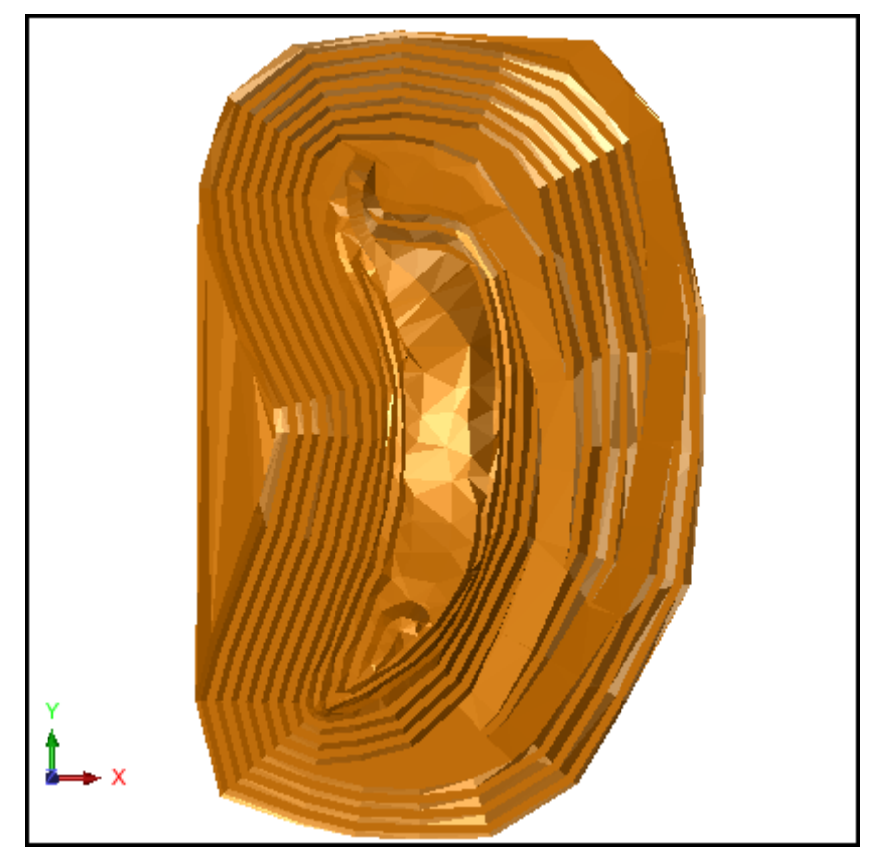

Обратите внимание, что в днище карьера ЦТМ построена только с учетом точечных высот.

**Примечание:** Чтобы пройти по всем шагам, приведенным в данном разделе, запустите макро \_01d\_create\_dtm\_using\_breaklines\_and\_spot\_heights.tcl. Вам придется щелкать по клавише Применить на каждой появляющейся форме.

# Просмотр ЦТМ

### Задание: Раскрасьте ЦТМ по высотным интервалам

- 1. Щелкните по иконке Очистить экран 🧱.
- 2. Откройте файл **pit1.dtm** и покрутите ЦТМ в графическом окне.

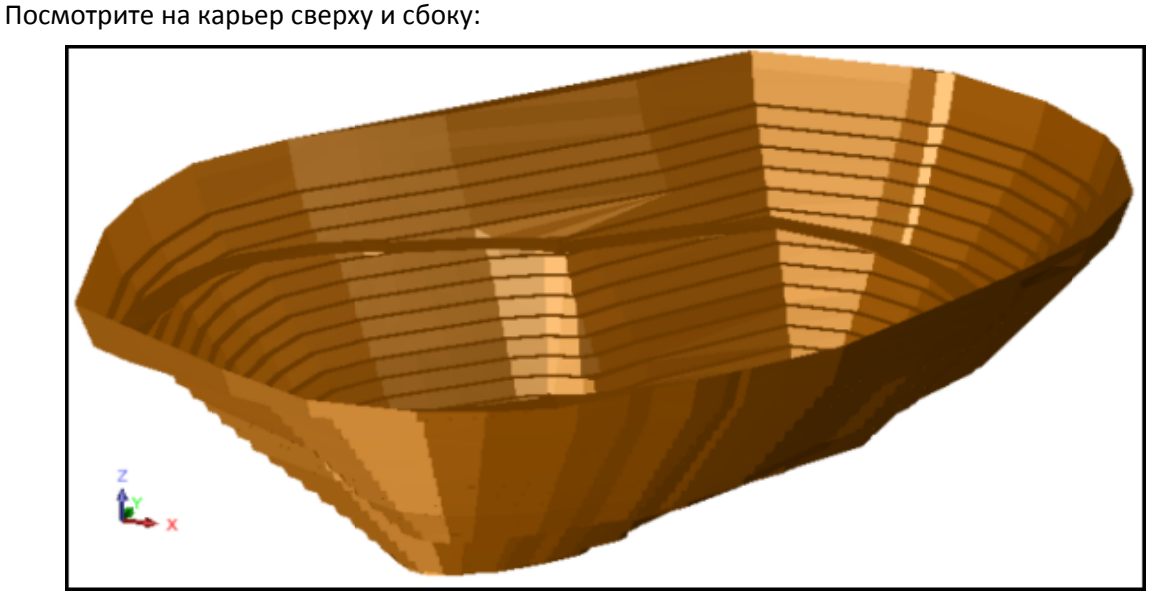

- 3. Запустите функцию Показать > Поверхность или КМ с цветовой сегментацией.
- 4. Введите параметры как показано ниже и затем нажмите Применить.

| Эц                     | ветовая сегмен                                                                             | нтация по | верхности или КМ                                                                                                    | ×  |
|------------------------|--------------------------------------------------------------------------------------------|-----------|----------------------------------------------------------------------------------------------------|----|
| Отрис<br>Свой          | овать цветовые п<br>іства                                                                  | олосы     | Тип цветовой сегментации                                                                                                    |    |
| Д<br>Диаг<br>Диа<br>По | Имя уровня<br>циапазон объекта<br>пазон трисоляций<br>пазон треугольн.<br>ле для раскраски | pit1.dtm  | <ul> <li>нет</li> <li>полосы определенного размера</li> <li>установленное число полос</li> <li>диапазон полос</li> <li>используя алгебраические выражения</li> <li>Диапазон полос</li> <li>0,300,20</li> </ul> |    |
|                        | Цвет                                                                                       |           |                                                                                                    |    |
| 1                      | blue                                                                                       |           |                                                                                                    |    |
| 2                      | green                                                                                      |           |                                                                                                    |    |
| 3                      | yellow                                                                                     |           |                                                                                                    |    |
| 4                      | red                                                                                        |           |                                                                                                    |    |
| 5                      |                                                                                            |           |                                                                                                    |    |
| 6                      |                                                                                            |           |                                                                                                    |    |
| 7                      |                                                                                            |           |                                                                                                    | ~  |
|                        |                                                                                            |           | 🖌 Примен) 🔀 Отме                                                                                                    | на |

Просмотрите раскрашенную ЦТМ карьера:

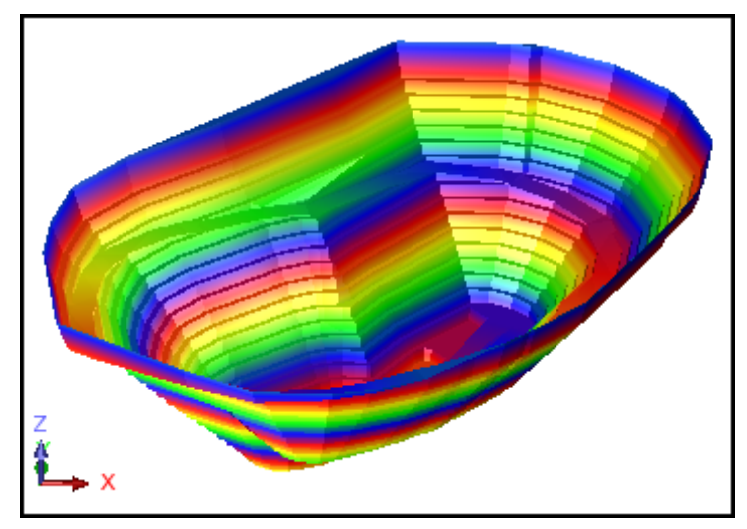

**Примечание:** Чтобы пройти по всем шагам, приведенным в данном разделе, запустите макро \_02\_colour\_dtm\_by\_elevation.tcl. Вам придется щелкать по клавише Применить на каждой появляющейся форме.

#### Задание: Создайте графическую мультипликацию

Вам предстоит сдигитировать стринг, вдоль которого вы будете перемещаться, и используйте функцию **Вид вдоль стринга**, чтобы совершить полет вдоль него.

- 1. Щелкните по иконке Очистить экран 🌇

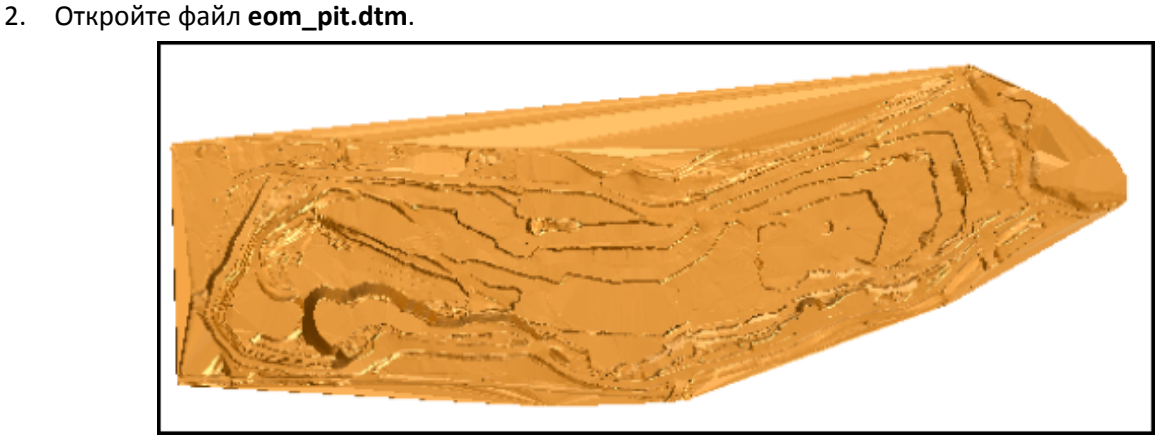

3. Запустите функцию Показать > Поверхность или КМ с цветовой сегментацией.

4. Введите параметры как показано ниже и затем нажмите Применить.

| Эц                                   | ветовая сегмен                                                                             | нтация по   | верхности или КМ |                                                                                                    |                                                                                      | ×   |
|--------------------------------------|--------------------------------------------------------------------------------------------|-------------|------------------|----------------------------------------------------------------------------------------------------|--------------------------------------------------------------------------------------|-----|
| Отрис<br>, <b>Свой</b>               | овать цветовые п<br>іства                                                                  | олосы       |                  | Тип цветовой сег                                                                                                    | ментации                                                                             |     |
| Д<br>Диаг<br>Диа<br>По               | Имя уровня<br>циапазон объекта<br>пазон трисоляций<br>пазон треугольн.<br>ле для раскраски | eom_pit.dtn | n 💌              | <ul> <li>нет</li> <li>полосы опре,</li> <li>установленн</li> <li>диапазон полосисти используя ал</li> <li>диапазон полосис</li> </ul> | деленного размера<br>юе число полос<br>лос<br>ггебраические выражения<br>[500,600,5] |     |
| 1<br>2<br>3<br>4<br>5<br>6<br>7<br>8 | Цвет<br>black<br>r=0.6 g=0.6 b=0.6<br>r=0.6 g=0.6 b=0.0<br>yellow                          | j           |                  |                                                                                                    |                                                                                      |     |
| 0                                    |                                                                                            |             |                  |                                                                                                    | 🖌 🖌 Примен                                                                           | ена |

- Запустите функцию Вид > Опции просмотра данных > Масштаб просмотра по осям.
   Подсказка: Чтобы получить более реалистичный вид, установите фактор изменения масштаба по оси Z на 3.
- 6. Введите параметры как показано ниже и затем нажмите Применить.

| 🥘 УСТАНОВІ    | ИТЬ КОЭФФИЦИЕНТЫ МАСШ | ×    |
|---------------|-----------------------|------|
| Х направление | 1                     |      |
| Y направление | 1                     |      |
| Z направление | 3                     |      |
| 0             | ✔ Примен) 🔀 Отме      | на   |
|               | 5                     | br = |

- 7. В статусной панели нижней части экрана щелкните по клавише
- 8. Установите номер проектного стринга на 500, затем нажмите Применить.

| 🕥 укажите номер дигити [ |        |         |    |  |
|--------------------------|--------|---------|----|--|
| Номер стринга            | 500    |         |    |  |
| 🕑 🔽                      | Примен | 🔀 Отмен | ıa |  |

Теперь вам предстоит создать новый уровень для проектируемого стринга:

- 9. Щелкните по клавише Нов. панели Уровни.
- 10. Введите название уровня fly, затем нажмите Применить.

| 💟 созда   | ТЬ НОВЫЙ УРОВЕНЬ 🛛 🛛 🔀 |
|-----------|------------------------|
| Определит | е уровень для создания |
| Название  | fly                    |
| 2         | 🗸 Примен) 💢 Отмена     |

11. Откройте выпадающий список опций дигитирования и щелкните по опции Треугольник.

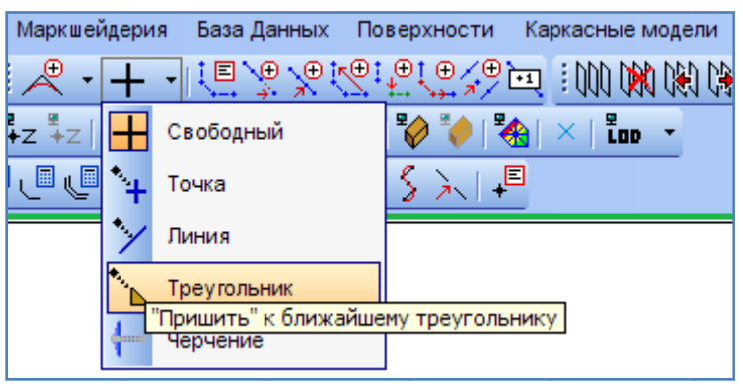

12. Выберите в панели инструментов иконку 🔄, чтобы запустить функцию **Дигитировать точку в месте положения курсора**. Сдигитируйте сегмент, подобный показанному ниже:

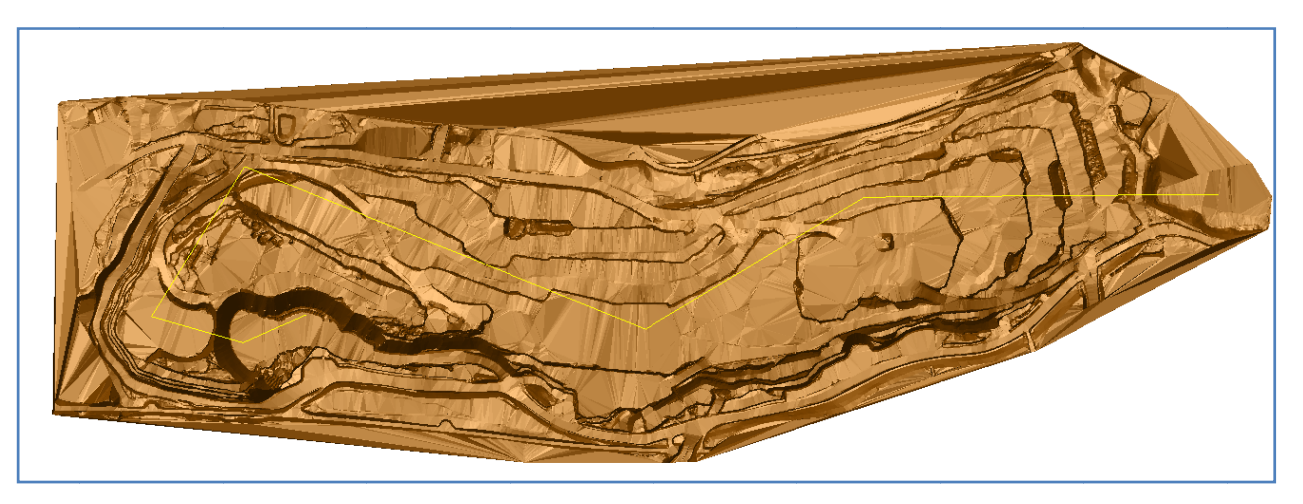

- 13. Нажмите клавишу Esc, чтобы прервать работу функции.
- 14. Запустите функцию Редактировать > Стринг > Сгладить.
- 15. Введите параметры как показано ниже и затем нажмите Применить.

| 😂 СГЛАДИТЬ СТРИНГИ               |     |                    |
|----------------------------------|-----|--------------------|
| Диап. стринга                    | 500 |                    |
| Диапазон сегмента                |     |                    |
| Дробление прямолинейных отрезков | 3   |                    |
| 0                                |     | 🖌 Примен) 🔀 Отмена |

16. Сохраните стринг в файле fly1.str.

| имя уровня                                     | fly                  |                                                                                                    |
|------------------------------------------------|----------------------|----------------------------------------------------------------------------------------------------|
| Имя файла                                      | fly1                 | ×                                                                                                    |
| ормат вых. файла                               | Стринг-файлы Сюрпэка | ~                                                                                                    |
| Расширение                                     | .str 🗸               |                                                                                                    |
| Назначение<br>Диапазон стринга<br>Формат файла | • текст              | Опции ЦТМ/КМ<br>Обеспечьте заверку солида при сохранении файла 🔽<br>Обеспечьте жесткую обратную совместимость 🔽 |
|                                                |                      |                                                                                                    |

- 17. Щелкните правой кнопкой мыши по названию уровня eom\_pit.dtm, чтобы открыть всплывающее меню.
- 18. Щелкните по опции Selectable (Выбираемость), чтобы отключить эту опцию для данного уровня. Вы также можете кликнуть по изображению навесного замка <sup>™</sup>слева от названия уровня при этом замок «закроется» ( <sup>™</sup>), и данные в уровне станут невыбираемыми. То есть, когда мы начнем создание видеомультипликации, только сам СТРИНГ будет выбираемым!
- 19. Запустите функцию Вид > Опции просмотра данных > Вид вдоль стринга.
- 20. Введите параметры как показано ниже и затем нажмите Применить.

| 🖻 вид вдоль стринга 🛛 🔀 |                            |     |                          |                   |
|-------------------------|----------------------------|-----|--------------------------|-------------------|
| Вид                     | Свойства                   |     | Ввод изображений по жела | анию              |
| 🔘 к точке               | Ширина поля камеры         | 100 | Имя основы изображения   | <b>v</b>          |
| 💿 вдоль стринга         | Просмотр Угол/Азимут       | 0   | Тип изображения          |                   |
| 🔿 вдоль фикс, азимута   | Угол просмотра             | 0   | Х разрешение             | 1649              |
|                         | Смещение камеры по оси Z   | 20  | Y разрешение             | 871               |
| О вдоль фиксир. угла    | Пауза на каждом кадре      |     |                          |                   |
|                         | Макс. дист. меж. "кадрами" | 5   |                          |                   |
| 2                       |                            |     |                          | 'Примен) 🔀 Отмена |

21. Щелкните по любой точке стринга 500, чтобы начать видеомультипликацию. Вы увидите внутреннее пространство карьера и осуществите полет:

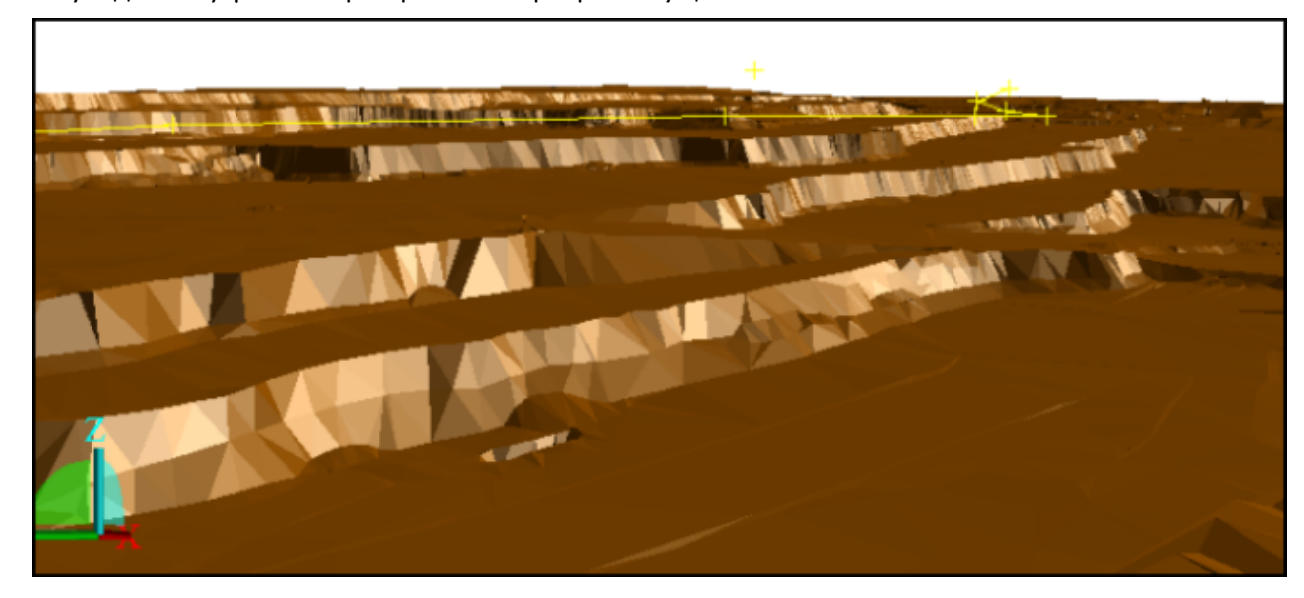

**Примечание:** Чтобы пройти по всем шагам, приведенным в данном разделе, запустите макро **\_03a\_fly\_through.tcl**. Вам придется щелкать по клавише **Применить** на каждой появляющейся форме.

Задание: Сохраните изображения, полученные при создании видеомультипликации

Щелкните по иконке Изменить масштаб для охвата всех данных 🔍.

1. Запустите функцию Вид > Опции просмотра данных > Вид вдоль стринга.

2. Введите параметры как показано ниже и затем нажмите Применить.

| 📎 вид вдоль стринга   |                            |     |                          | ×           |
|-----------------------|----------------------------|-----|--------------------------|-------------|
| Вид                   | Свойства                   |     | Ввод изображений по жела | нию         |
| 🔿 к точке             | Ширина поля камеры         | 100 | Имя основы изображения   | fly 🔽       |
| 💿 вдоль стринга       | Просмотр Угол/Азимут       | 0   | Тип изображения          | ⊙ gif ) png |
| О вдоль фикс, азимута | Угол просмотра             | 0   | Х разрешение             | 899         |
|                       | Смещение камеры по оси Z   | 20  | Y разрешение             | 730         |
| О вдоль фиксир. угла  | Пауза на каждом кадре      |     |                          |             |
|                       | Макс. дист. меж. "кадрами" | 20  |                          |             |
| 2 Примен ХОТмена      |                            |     |                          |             |

**Примечание**: Данный процесс создаст серию файлов, поэтому параметр *Максимальная дистанция* между кадрами был увеличен до 20м.

3. Щелкните по любой точке стринга 500, чтобы начать видеомультипликацию.

**Гримечание**: Выходные файлы (fly001.gif, fly002.gif...) могут быть использованы для создания мультипликационного видеоклипа с помощью другого ПО.

**Примечание:** Чтобы пройти по всем шагам, приведенным в данном разделе, запустите макро \_03b\_fly\_through\_save\_images.tcl. Вам придется щелкать по клавише Применить на каждой появляющейся форме.

## Вычисления Объемов с Помощью ЦТМ

### Задание: Создайте ограничивающий стринг, используя файловую функцию

В данном случае ЦТМ будут показаны только для визуализации!

- 1. Щелкните по иконке Очистить экран 🧱 .
- Откройте файл pit1.dtm и topo1.dtm. Вы увидите ЦТМ проекта карьера и дневной

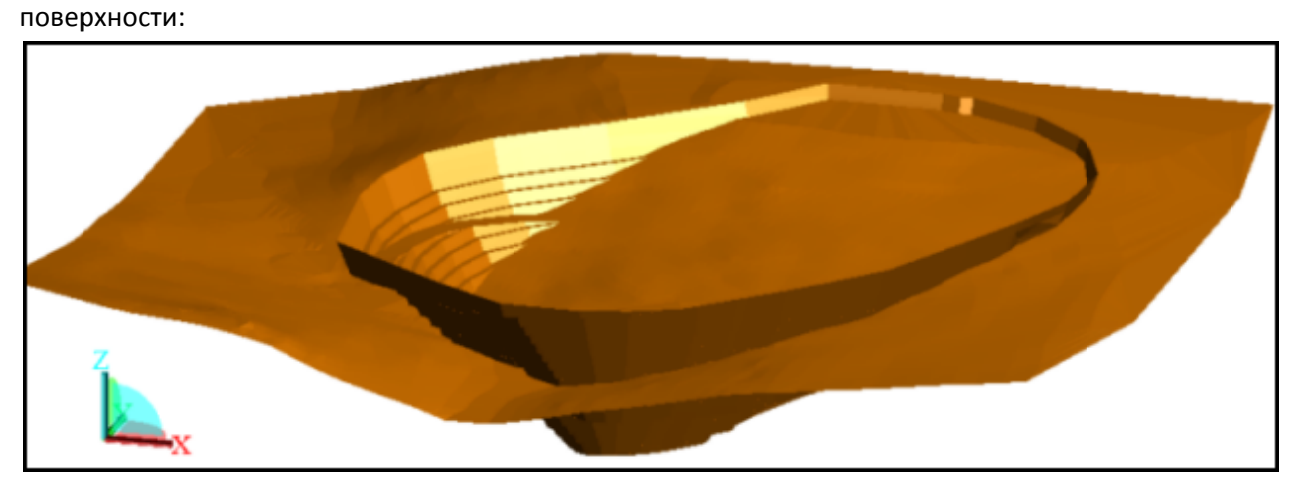

- 3. Запустите функцию **Поверхности > Файловые функции ЦТМ > Линия пересечения двух ЦТМ**.
- 4. Введите параметры как показано ниже и затем нажмите Применить.

| 🥘 Пересечь ЦТМ д     | ля получения линии контакта | ×   |
|----------------------|-----------------------------|-----|
| Определить первую Ц  | rm                          |     |
| Местоположение       | pit1                        | *   |
| Диапазон объекта     | 1                           |     |
| Диапазон трисоляции  | 1                           |     |
| Определить вторую Ц  | rm                          |     |
| Местоположение       | topo1                       | *   |
| Диапазон объекта     | 1                           |     |
| Диапазон трисоляции  | 1                           |     |
| Определите выходной  | файл                        |     |
| Местоположение inter | section 💌                   |     |
| Номер стринга 1      |                             |     |
| 0                    | ✔ Примен) 🔀 Отм             | ена |

5. Откройте файл intersection1.str.

6. Щелкните по иконке 🌯, чтобы скрыть грани треугольников. Вы увидите ограничивающий стринг:

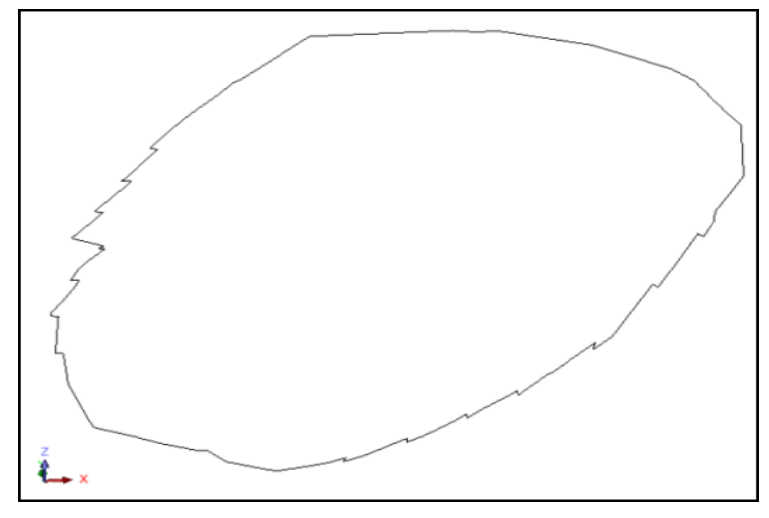

**Г** Примечание: Чтобы пройти по всем шагам, приведенным в данном разделе, запустите макро \_04a\_create\_boundary\_string\_file\_based.tcl. Вам придется щелкать по клавише Применить на каждой появляющейся форме.

### Задание: Создайте ограничивающий стринг в графическом режиме

В данном случае, обе ЦТМ должны быть показаны в графическом окне!

- 1. Щелкните по иконке Очистить экран 🊟
- 2. Откройте файл **topo1.dtm** и **pit1.dtm**.
- 3. Запустите функцию Поверхности > Усечь или пересечь ЦТМ > Линия пересечения двух ЦТМ.
- 4. Введите параметры как показано ниже и затем нажмите Применить.

| 📎 пересечь цтм д                       | ИЛЯ ПОЛУЧЕНИЯ ЛИНИИ КОНТАКТА 🔀 |  |
|----------------------------------------|--------------------------------|--|
| Уровень первой ЦТМ<br>Диапазон объекта | topo1.dtm                      |  |
| Диапазон трисоляции                    | 1                              |  |
| Уровень второй ЦТМ                     | pit1.dtm                       |  |
| Диапазон объекта                       | 1                              |  |
| Диапазон трисоляции                    | 1 💌                            |  |
| Определить результирующий файл         |                                |  |
| Выходной уровень int                   | ersection                      |  |
| Номер стринга 1                        |                                |  |
| 0                                      | 🖌 Примен) 🔀 Отмена             |  |

**Примечание**: При использовании графического метода получения линии пересечения двух ЦТМ вам будет необходимо сохранить полученный стринг в файле, чтобы использовать его для в дальнейшем.

Вы увидите линию пересечения двух ЦТМ:

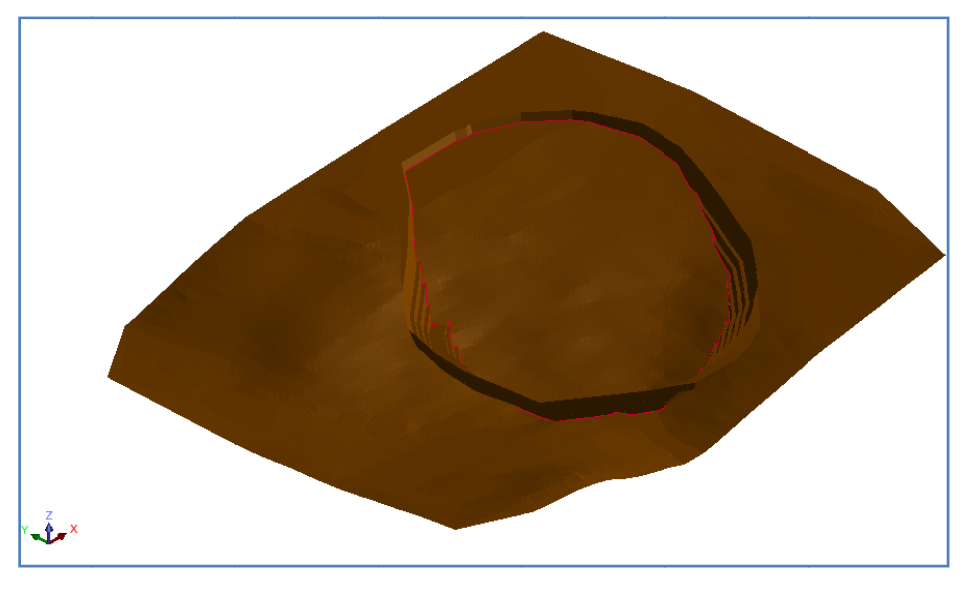

**Примечание:** Чтобы пройти по всем шагам, приведенным в данном разделе, запустите макро \_04b\_create\_boundary\_string\_graphics\_based.tcl. Вам придется щелкать по клавише Применить на каждой появляющейся форме.

### Вычисление Объема Между Двумя ЦТМ

#### Задание: Вычислите объем выемки и заполнения

- 1. Щелкните по иконке Очистить экран 🧱 .
- 2. Последовательно откройте файлы wavy\_surface1.dtm (поверхность 1), wavy\_surface2.dtm (поверхность 2) и boundary1.str.
- Перенумеруйте объект поверхности wavy\_surface2.dtm в объект 2, трисоляция 1 с помощью функции Каркасные модели > Редактировать объект > Перенумеровать. Вы увидите примерно следующую картину:

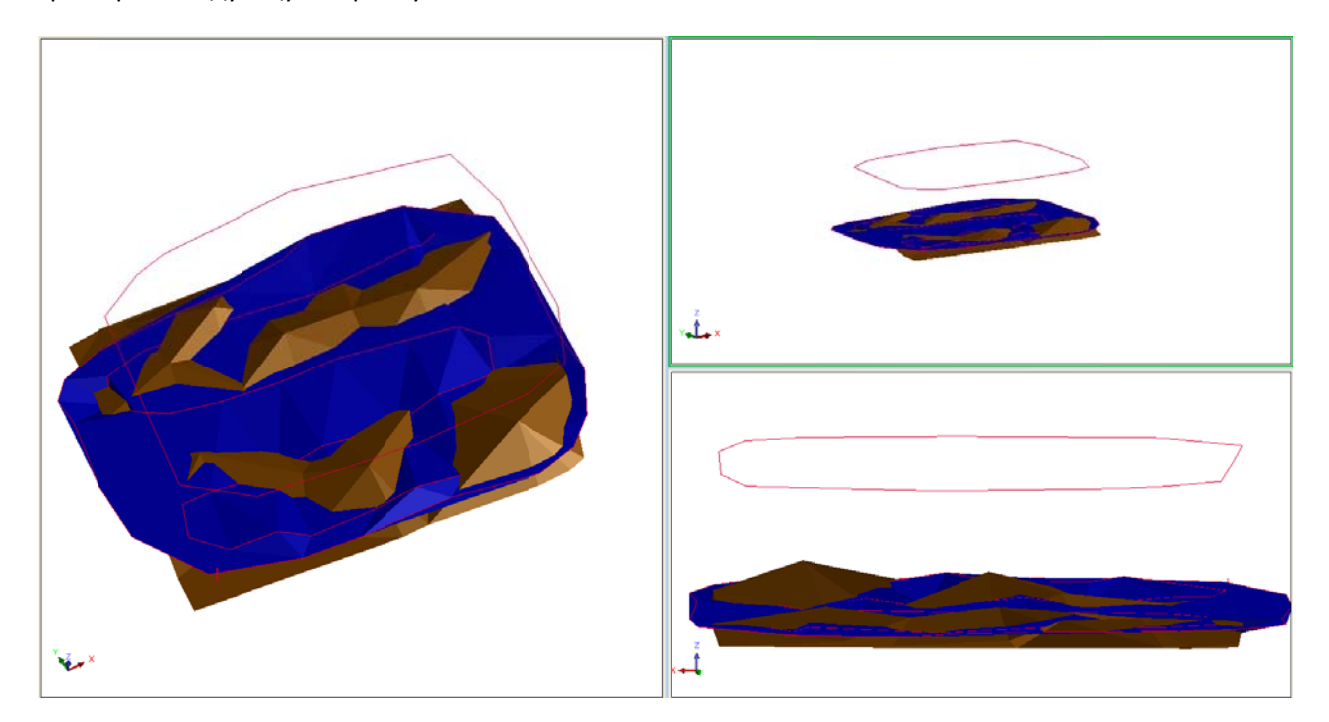

4. Представим себе, что в ходе землеройных работ поверхность 1 преобразовалась в поверхность 2, то есть, часть ее была срыта, а часть заполнена горной массой внутри площадки, границей которой является стринг файла boundary1.str. Создайте разрез через поверхности примерно посередине в направлении ЮС:

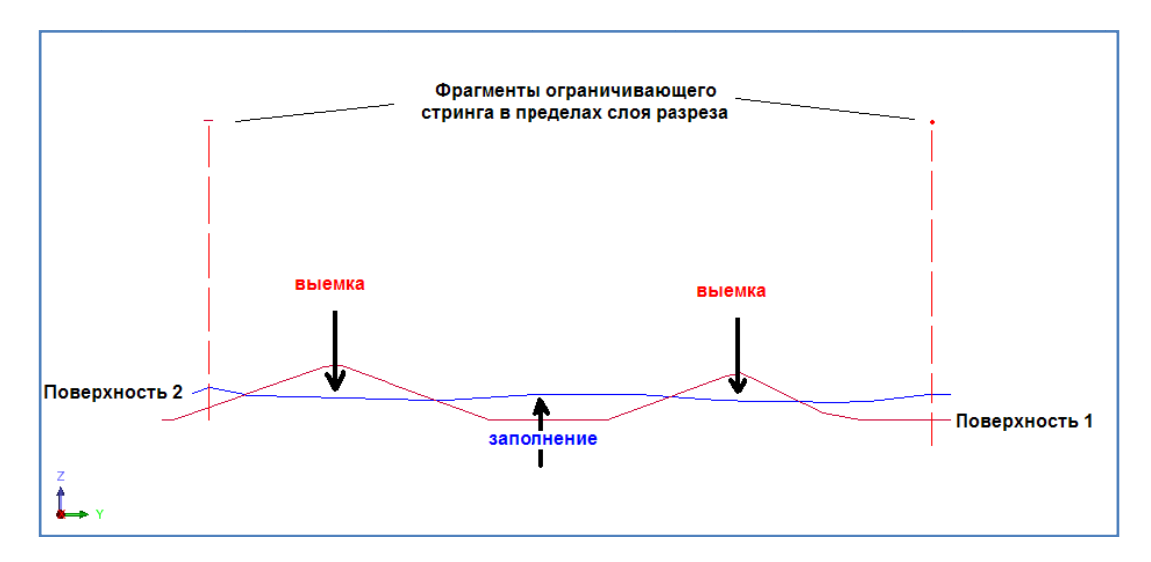

На разрезе хорошо видны пространства выемки и заполнения и границы «участка» землеройных рбот. Это типичная ситуация для окончания периода горных или землеройных работ (например, конец месяца).

- 5. Запустите функцию Поверхности > Объемы > Выемка/заполение между ЦТМ.
- 6. Введите параметры как показано ниже и затем нажмите **Применить**.

| 🕘 Вычисление обт     | ьемов выемки и заполнения с помощью | цтм                     | ×                           |
|----------------------|-------------------------------------|-------------------------|-----------------------------|
| Определите первую Ц  | тм                                  | Файл-справка / Файл для | я границы выемки/заполнения |
| Местоположение       | wavy_surface1                       | Местоположение          | cut_fill_volume             |
| Диапазон объекта     | 1                                   | Диап.                   | 1                           |
| Диапазон трисоляции  | 1                                   | Стринг заполнения       | 2                           |
| Определите вторую Ц  | тм                                  | Стринг выемки           | 3                           |
| Местоположение       | wavy_surface2                       | Ограничивающий стрин    | r 1                         |
| Диапазон объекта     | 1 👻                                 | Определите опции получ  | нения справок               |
| Диапазон трисоляции  | 1                                   | Десят. знаки            | 1                           |
| Определить ограничив | ающий стринг объёма                 | Плотность               | 2.65                        |
| Местоположение       | boundary1 💌                         | Формат файла-справки    | .not 💌                      |
| Ограничивающий стри  |                                     | 🔲 Детальная справка     | а                           |
|                      |                                     | Справка по высотн       | ным уровням                 |
|                      |                                     | Диапазон 40,260,        | ,10                         |
| 0                    |                                     |                         | ✔ Примен) 🔀 Отмена          |

Вы увидите справку по объемам выемки и заполнения:

| 📙 cut_fill_volume1.not - Notepad                                                                                                    |      |
|----------------------------------------------------------------------------------------------------|------|
| File Edit Format View Help                                                                                                    |      |
| СПРАВКА О ВЫЕМКЕ/ЗАПОЛНЕНИИ ЦТМ Nov 27, 2008                                                                                                  | ~    |
|                                                                                                    |      |
| Первая ЦТМ: wavy_surface1.dtm<br>Вторая ЦТМ: wavy_surface2.dtm<br>Идентификатор объекта верхней ЦТМ: 1<br>Идентификатор объекта нижней ЦТМ: 1 |      |
| Ограничивающий файл: boundary1.str<br>Ограничивающий стринг: 1<br>К-во сегментов: 1<br>Плотность: 2.650                                       |      |
| Объемы<br>Объем Выемки Объем Заполнения Нетто Объем Нетто Тоннаж                                                                              |      |
| 1953984.6 3979499.1 2025514.5 5367613.5                                                                                                    |      |
| Page 1 of 1                                                                                                    |      |
| <                                                                                                    | > .: |

То есть, чтобы преобразовать поверхность 1 в поверхность 2 нам пришлось бы срыть около 1.95 млн. кубометров грунта и отсыпать около 3.98 млн. кубометров грунта. Обычно эта функция используется для вычисления объема горных работ за определенный срок.

Мы также получили дополнительный стринг-файл с границей выемки заполнения, который имеет такое же название, как и файл-справка, но расширение str:

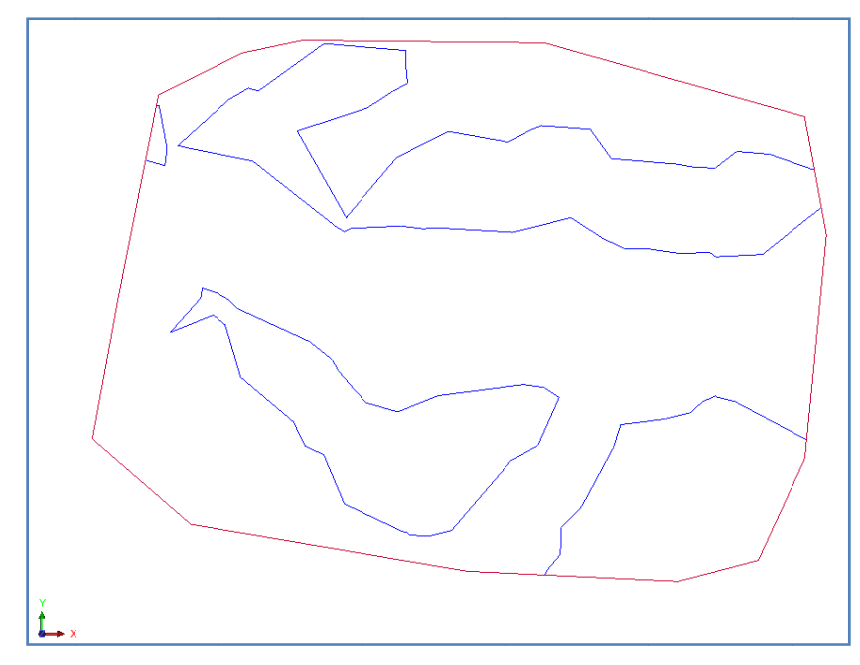

В файле cut\_fill\_boundary1.str вы видите ограничивающий стринг и внутри него – границу выемки заполнения.

### Задание: Чистый объем между ЦТМ

- 1. Щелкните по иконке Очистить экран 🔡.
- 2. Откройте файл pit2.dtm.
- 3. Запустите функцию Показать > Стринги > С номерами стрингов.
- 4. Введите параметры как показано ниже и затем нажмите **Применить**, чтобы показать стринг 2.

| 🕥 ОТРИСОВКА                 |                                    | ×   |
|-----------------------------|------------------------------------|-----|
| Отрисовать стринги          |                                    |     |
| Имя уровня                  | pit2.dtm                           | 4   |
| Диап. стринга               | 2                                  |     |
| Диап. сегм.                 |                                    |     |
| Диап. точек сегм.           |                                    |     |
| Номер поля опис.            | d1 🗸                               |     |
| Выравнивание текста         | < 💌                                |     |
| Положение текста в сегменте | 🚫 Все точки 💿 Первая точка 🚫 Центр | оид |
| 0                           | 👽 Примен) 🔀 Отм                    | ена |

Просмотрите ЦТМ карьера:

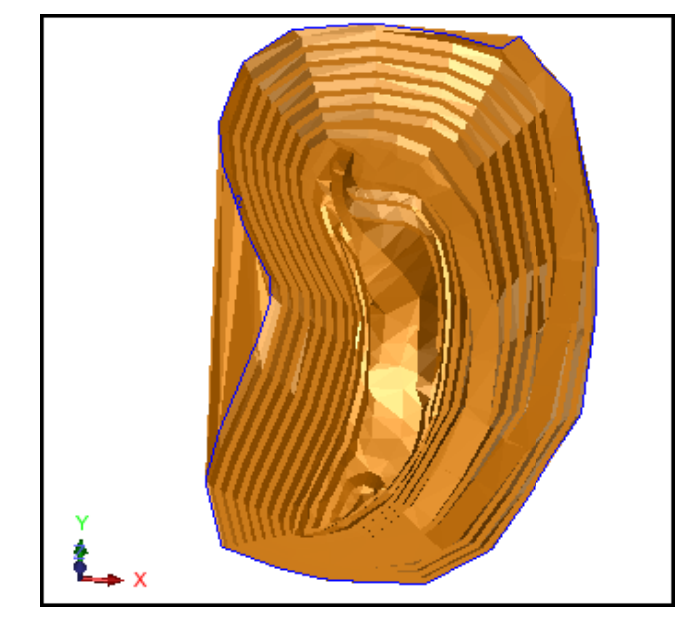

**Примечание**: Стринг 2 – верхняя бровка карьера – будет использован в качестве ограничивающего стринга для вычисления объема.

- 5. Откройте файл dhc2.dtm.
- 6. Щелкните мышью справа от меню и пометьте опцию Масштаб и прозрачность:

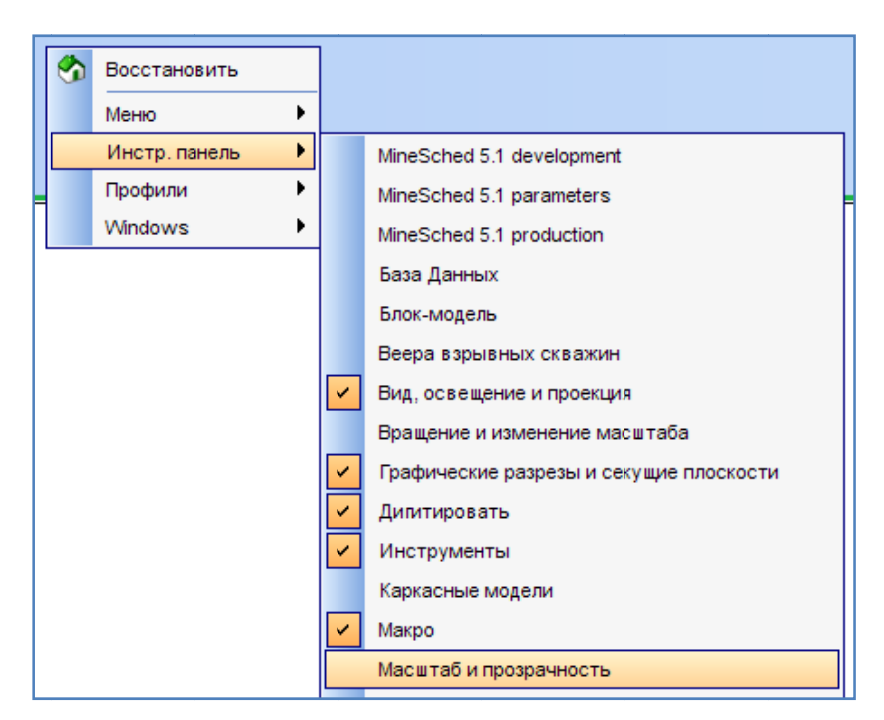

7. Переместите бегунок прозрачности треугольников на отметку 50%.

Масштаб по оси Z=1.0 Прозр.=50% —

ЦТМ топоповерхности станет прозрачной:

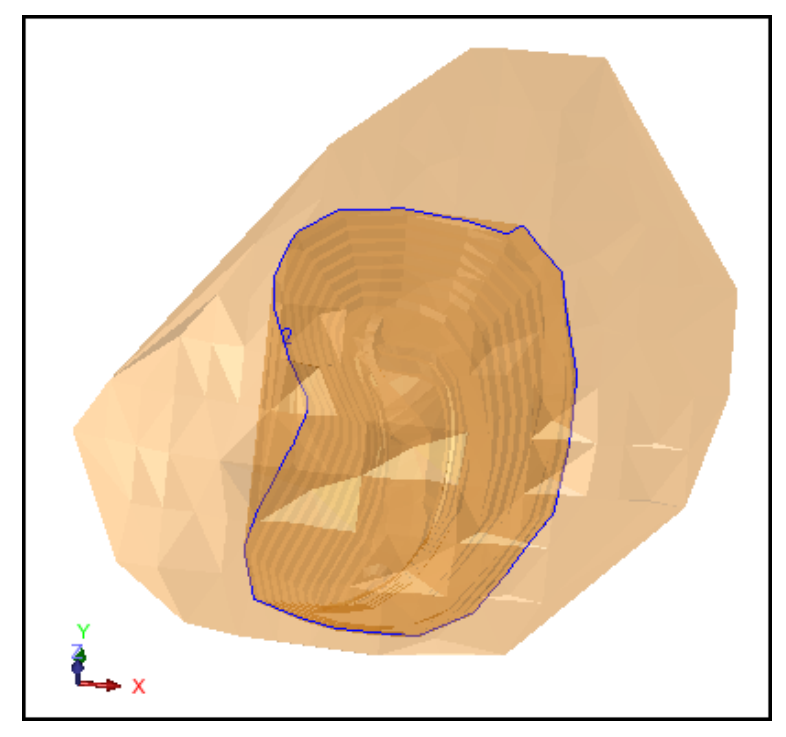

- 8. Запустите функцию Поверхности > Объемы > Объем между двумя ЦТМ.
- 9. Введите параметры как показано ниже и затем нажмите Применить.

| 🕙 Объемы между        | поверхностями ЦТМ                  |                                                | × |
|-----------------------|------------------------------------|------------------------------------------------|---|
| Число ЦТМ для объёмов |                                    |                                                |   |
|                       | 📀 Верхняя и нижняя поверхности ЦТМ |                                                |   |
| Определить номер объ  | екта и трисоляции для первой ЦТМ   | Параметры качества для вычисления объемов      |   |
| Местоположение        | dhc2 💌                             | • Не используйте какие-либо параметры качества |   |
| Диапазон объекта      | 1                                  | Использовать 1 параметр качества               |   |
| Диапазон трисоляции   | 1 🗸                                | О Использовать 2 параметра качества            |   |
| Определить номер объ  | екта и трисоляции для второй ЦТМ   | Определить параметры для справки               |   |
| Местоположение        | pit2 💌                             | Десят. знаки О                                 |   |
| Диапазон объекта      | 1                                  | Плотность 2                                    |   |
| Диапазон трисоляции   | 1                                  | 🗸 Детальная справка                            |   |
| Определить ограничив  | ающий стринг                       | Справка по высотным уровням                    |   |
| 🗹 Исп. огранич. стр   | ИНГ                                | Диапазон 940,1070,10                           |   |
| Местоположение        | pit2 🗸                             |                                                |   |
| Номер стринга         | 2                                  |                                                |   |
|                       |                                    |                                                |   |
| <b>@</b>              |                                    | 🖌 Примен) 🔀 Отмен                              | a |

10. В появившейся форме сначала пометьте флаговую кнопку *Сохранить результаты...*, затем щелкните по метке правой кнопкой мыши, чтобы увидеть *Помощь в заполении поля*:

| Оп    | ределите результирующие файлы                                                       | ы по объемам, получ 🔀 |
|-------|-------------------------------------------------------------------------------------|-----------------------|
| Укажи | те создаваемую справку                                                              | 1                     |
| Место | положение pit2                                                                      | ~                     |
| Форма | т файла-справки .not 💉                                                              |                       |
| 0     | Последнее значение для всех полей Помощь в заполнении поля Помощь в заполнении поля | Примен Х Отмена       |
|       | Последнее значение, если поле пусто<br>Последнее значение                           | IIIBI                 |
|       | Постоянная                                                                          | 11 111                |
|       | Приложение                                                                          | -111                  |

| Помощь к заполнению поля                                                | ×    |
|-------------------------------------------------------------------------|------|
| При выборе Y (Да), результаты будут сохранены в полях                   |      |
| описания каждого сегмента ограничивающего стринга,                      |      |
| используемого для ограничения расчетов объема. Используемое             |      |
| поле описания и сохраняемые результаты: D1=Наклонная                    |      |
| площадь первой ЦТМ, D2=Наклонная площадь второй ЦТМ,                    |      |
| D3=площадь ограничивающего сегмента, D4=объем между ЦТМ                 |      |
| (или до базовой плоскости=0), D5=средняя мощность,                      |      |
| D6=суммарный параметр класса 1, D7=средний параметр класса              |      |
| <ol> <li>D8=суммарный параметр класса 2, D9=средний параметр</li> </ol> |      |
| класса 2. Данные значения будут определены при помощи                   |      |
| выбранных опций обработки.                                              |      |
|                                                                         |      |
| 🖌 Enable auto                                                           | help |

- 11. Ознакомьтесь с пояснениями, затем закройте окошко Помощи...
- 12. Нажмите Применить. Вы увидите подсказку к сохранению треугольников каждой из ЦТМ, которые будут усечены ограничивающим стрингом.
   Примечание: Это необязательная процедура.
- 13. Оставьте следующие две формы пустыми и примените их:

| 00 | Сохранить изме   | ененную ЦТМ |          |
|----|------------------|-------------|----------|
|    | Сохранить измене | ённую ЦТМ   |          |
|    | Местоположение   | dhc2        | ~        |
| 0  |                  | 🖌 Примен    | 🗙 Отмена |

| Сохранить изменё | ённую ЦТМ |   |
|------------------|-----------|---|
| Местоположение   | pit       | N |

Вы увидите открывшийся файл-справку об объемах:

| pit2.not - Notepad                                                                                                    |                                                                 |                                |                    |
|----------------------------------------------------------------------------------------------------|-----------------------------------------------------------------|--------------------------------|--------------------|
| File Edit Format View Help                                                                                                    |                                                                 |                                |                    |
| объем і                                                                                                    | между поверхностями                                             | цтм No                         | v 28, 2008         |
| Зерхняя поверхность: dhc2.dtm<br>идентификатор объекта верхней по<br>идентификатор трисоляции верхней<br>ижняя поверхность: pit2.dtm<br>идентификатор объекта нижней пов<br>идентификатор трисоляции нижней | верхности: 1<br>поверхности: 1<br>ерхности: 1<br>поверхности: 1 |                                |                    |
| ограничивающий файл: pit2.str<br>ограничивающий стринг: 2<br>К-во сегментов: 1<br>Лотность: 2<br>Зысотный диапазон: 940,1070,10                                                                             |                                                                 |                                |                    |
| Сегмент Ном. 1 из 1<br>Ілотность: 2.000<br>Объем от поверхности до поверхно<br>Гоннаж нетто: 11886269<br>Проверка площади огранич. стринг<br>суммарная площадь поверхности: 3<br>Водка по ЦТМ               | сти: 5943134<br>а в горизнт. проекци<br>01400<br>Верхняя Повер  | и: 116185<br>хность Нижняя Пов | ерхность           |
|                                                                                                    | Drill bolo c                                                    | ollars                         |                    |
| азначение<br>1tm Файл                                                                                                    | dh                                                              | c2.dtm                         | pit2.dtm           |
| оличество Точек Данных                                                                                                    |                                                                 | 274                            | 915                |
| ОЛИЧЕСТВО ТРЕУГОЛЬНИКОВ                                                                                                    |                                                                 | 241                            | 1/91               |
| Min                                                                                                    |                                                                 | 1045                           | 944                |
| Max                                                                                                    |                                                                 | 1099                           | 1062               |
| бъем От Исходного Уровня                                                                                                    | 1                                                               | 755991                         | -4187144           |
| лощадь поверхности треугольнико                                                                                                    | вцім                                                            | 116185                         | 116185             |
| юм. Сегмента                                                                                                    |                                                                 | 1                              | 1                  |
| редупреждение: Высотный диапазо                                                                                                    | н не охватывает весь                                            | интервал отметок               | по оси Z           |
| от до объем Средн                                                                                                    | яя Гориз. Площадь Г                                             | лощадь Поверхности             | Кумулятивный Объем |
| 040 0 050 0 2601                                                                                                    | 260                                                             | 2670                           | 2601               |
| 950.0 960.0 106769                                                                                                    | 10677                                                           | 15021                          | 110370             |
| 960.0 970.0 166418                                                                                                    | 16642                                                           | 8713                           | 276788             |
| 970.0 980.0 217553                                                                                                    | 21755                                                           | 11399                          | 494341             |
| 980.0 990.0 32/283                                                                                                    | 32/28                                                           | 1/528                          | 821624             |
| 000.0 1010.0 550960                                                                                                    | 55096                                                           | 17973                          | 1813020            |
| 010.0 1020.0 690191                                                                                                    | 69019                                                           | 21264                          | 2503211            |
| 020.0 1030.0 817581                                                                                                    | 81758                                                           | 20501                          | 3320792            |
| 030.0 1040.0 952089                                                                                                    | 95209                                                           | 21612                          | 4272881            |
| 050.0 1060.0 538000                                                                                                    | 53800                                                           | 108565                         | 5898868            |
| 060.0 1070.0 42890                                                                                                    | 4289                                                            | 11507                          | 5941758            |
| Всего 5,941,758                                                                                                    |                                                                 | D                              | age 1 of 1         |
|                                                                                                    |                                                                 |                                | age I OI I         |
|                                                                                                    |                                                                 |                                |                    |
|                                                                                                    |                                                                 |                                |                    |

- 14. Закройте файл **pit2.not**.
- 15. Откройте файл bdyres2.str.
- 16. Запустите функцию Показать > Точка > Атрибуты.
- 17. Введите параметры как показано ниже и затем нажмите Применить.

| 🤄 ОТРИСОВКА                 |                                     | ×   |
|-----------------------------|-------------------------------------|-----|
| Показать атрибуты точки     |                                     |     |
| Имя уровня                  | bdyres.str                          | ~   |
| Диап. стринга               |                                     |     |
| Диап. сегм.                 |                                     |     |
| Диап. точек сегм.           |                                     |     |
| Номер поля опис.            | d4 💙                                |     |
| Выравнивание текста         | < 💌                                 |     |
| Положение текста в сегменте | 🔘 Все точки 🔘 Первая точка 💿 Центро | рид |
|                             | ✔ Примен) 🔀 Отме                    | на  |

Вы увидите величину объема между ЦТМ в центроиде сегмента:

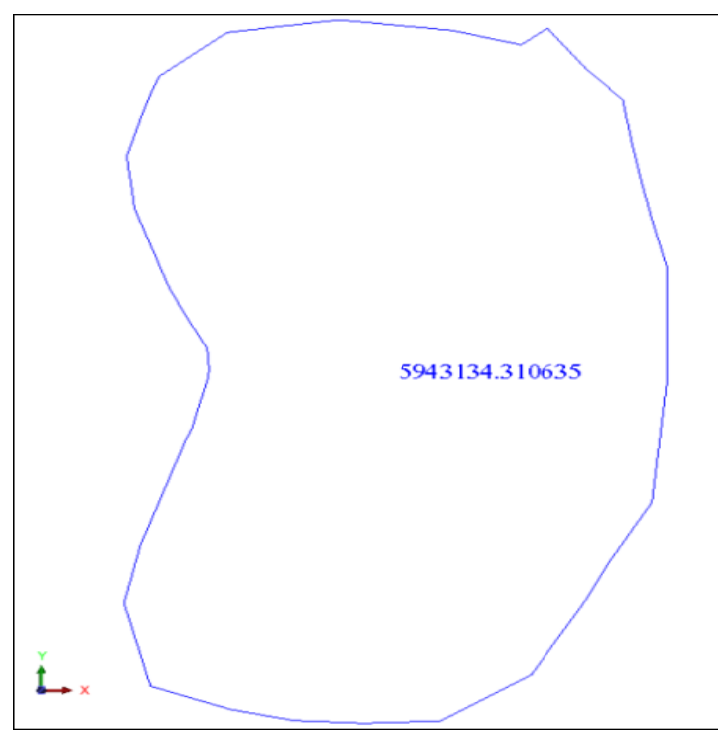

**И Примечание:** Чтобы пройти по всем шагам, приведенным в данном разделе, запустите макро \_05b\_net\_volume\_between\_dtms.tcl. Вам придется щелкать по клавише Применить на каждой появляющейся форме.

### Усечение ЦТМ

### Задание: Усечь ЦТМ, используя файловые функции

- 1. Щелкните по иконке Очистить экран 🧱
- 2. Запустите функцию Поверхности > Файловые функции ЦТМ > Создать ЦТМ из стринг-файла.
- 3. Введите параметры как показано ниже и затем нажмите Применить.

| 📎 Создать ЦТМ из стринг-файла 🛛 🛛 🗙  |                                      |  |  |  |  |
|--------------------------------------|--------------------------------------|--|--|--|--|
| Укажите стринг-файл                  |                                      |  |  |  |  |
| Местоположение bac                   | ck1665 🛛 🗸                           |  |  |  |  |
| Диапазон объекта 1                   |                                      |  |  |  |  |
| Название объекта                     |                                      |  |  |  |  |
| Определите другие параметры          |                                      |  |  |  |  |
| Дист. теста на общие точки 0.0050    |                                      |  |  |  |  |
| 🗹 Стринги работаю                    | Стринги работают как линии перегиба  |  |  |  |  |
| Какие-либо стринги точ. высот        |                                      |  |  |  |  |
| Диап, стрингов точечн, высот         |                                      |  |  |  |  |
| Выполнить тест на линии перегиба     |                                      |  |  |  |  |
| Интерполировать дополнительные точки |                                      |  |  |  |  |
| Расстояние интерполяции для точки 50 |                                      |  |  |  |  |
| Укажите ограничиваю                  | щий стринг для усечения ЦТМ          |  |  |  |  |
| Хотите усечь ЦТМ                     | Играницей после создания?            |  |  |  |  |
| Местоположение                       | back1665                             |  |  |  |  |
| Стринг                               | Стринг 1                             |  |  |  |  |
| Coxpa                                | аняет треугольники внутри границы    |  |  |  |  |
| 🔿 Сохра                              | О Сохраняет треугольники вне границы |  |  |  |  |
| 0                                    | ✔ Примен) 🔀 Отмена                   |  |  |  |  |

**Примечание**: В данном случае мы используем для усечения ЦтМ тот же самый стринг, что и для границы ЦТМ. Поскольку операция осуществляется непосредственно по отношению к вводимому файлу, нет необходимости сохранять ЦТМ вручную.

- 4. Закройте регистрационный \*.log файл, созданный в ходе осуществления функции.
- 5. Откройте файл **back1665.dtm**.

#### Вы увидите усеченную ЦТМ:

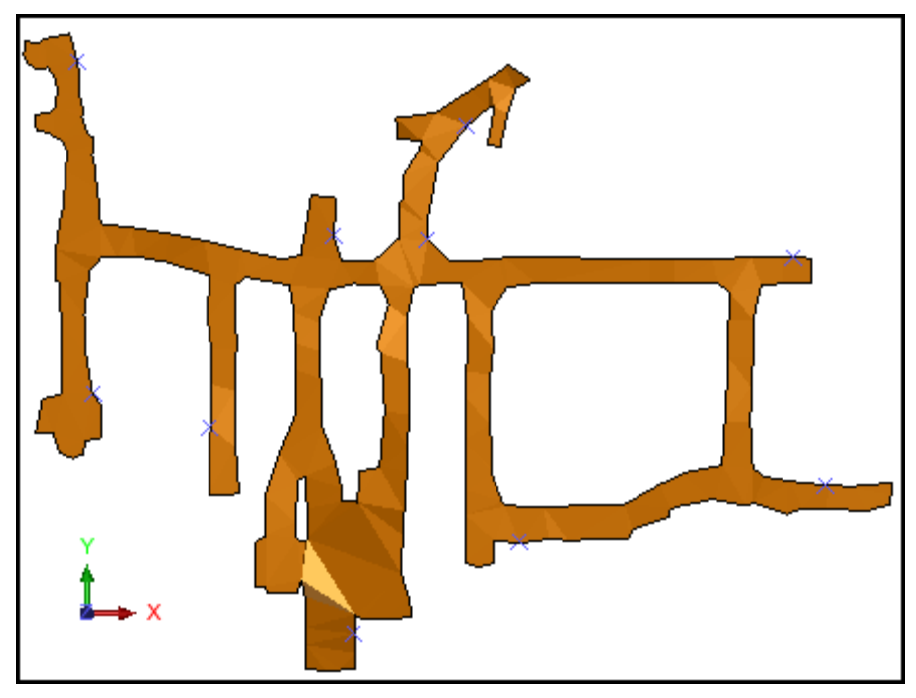

☑ Примечание: Чтобы пройти по всем шагам, приведенным в данном разделе, запустите макро \_06a\_clip\_dtm\_file\_based.tcl. Вам придется щелкать по клавише Применить на каждой появляющейся форме.

### Задание: Усечение ЦТМ в графическом режиме

- 1. Щелкните по иконке Очистить экран 🚾
- 2. Откройте файл lev1665.str.

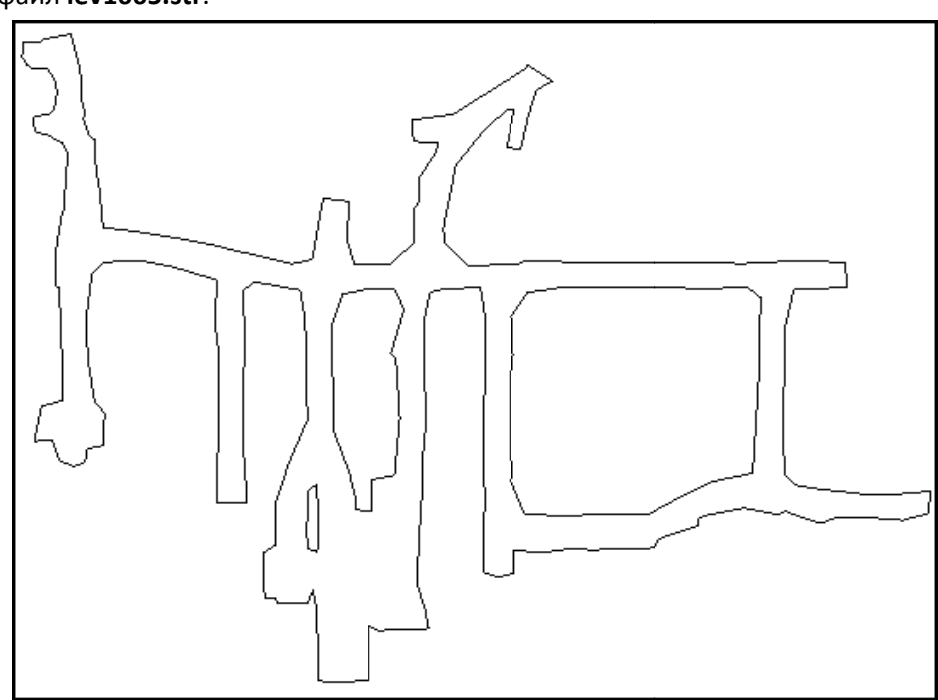

Запустите функцию Справка > Свойства сегмента и пройдитесь по сегментам.
 ✓ Примечание: Целики ориентированы против часовой стрелки, а подготовительные выработки – по часовой.

- 4. Запустите функцию Поверхности > Создать ЦТМ из уровня.
- 5. Введите параметры как показано ниже и затем нажмите Применить.

| 📎 Create a DTM From a Layer 🛛 🔀                                                                  |
|--------------------------------------------------------------------------------------------------|
| Диапазон объекта<br>Название объекта                                                             |
| Создать ЦТМ с использованием линий перегиба <ul> <li>Выполнить тест на линии перегиба</li> </ul> |
| Интерполировать дополнительные точки                                                             |
| Расстояние интерполяции для точки 50                                                             |

### Вы увидите новую ЦТМ:

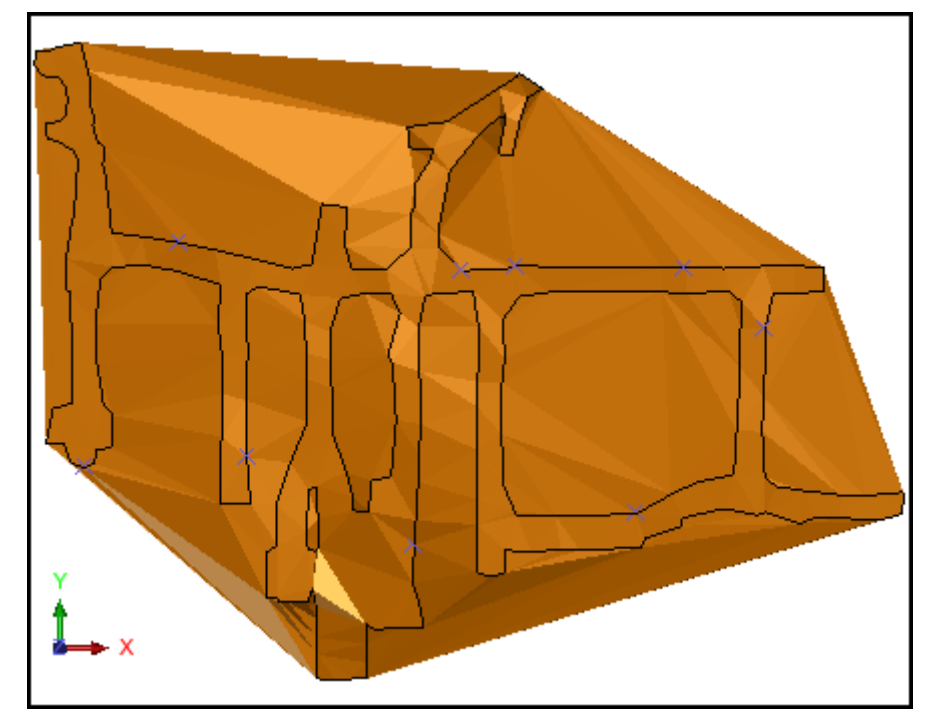

- 6. Запустите функцию Поверхности > Усечь или пересечь ЦТМ > Усечь ЦТМ стрингом.
- 7. Выберите любую точку стринга.
- 8. Введите параметры как показано ниже и затем нажмите Применить.

| 🐑 Применить границ                                         | укЦТМ 🛛 🔀                          |  |  |  |
|------------------------------------------------------------|------------------------------------|--|--|--|
| Выбранная ЦТМ                                              |                                    |  |  |  |
| Название ЦТМ основной                                      | графический уровень                |  |  |  |
| Диапазон объекта 1                                         |                                    |  |  |  |
| Диапазон трисоляции 1                                      |                                    |  |  |  |
| Выбранный ограничивающий стр                               | ИНГ                                |  |  |  |
| Имя уровня основной графический уровень<br>Номер стринга 1 |                                    |  |  |  |
| Определить результаты                                      |                                    |  |  |  |
| Сохраните треугольники                                     | <ul> <li>Внутри границы</li> </ul> |  |  |  |
|                                                            | 🔘 Вне границы                      |  |  |  |
| Новый ограничивающий стринг                                |                                    |  |  |  |
| 0                                                          | Примен) 🔀 Отмена                   |  |  |  |

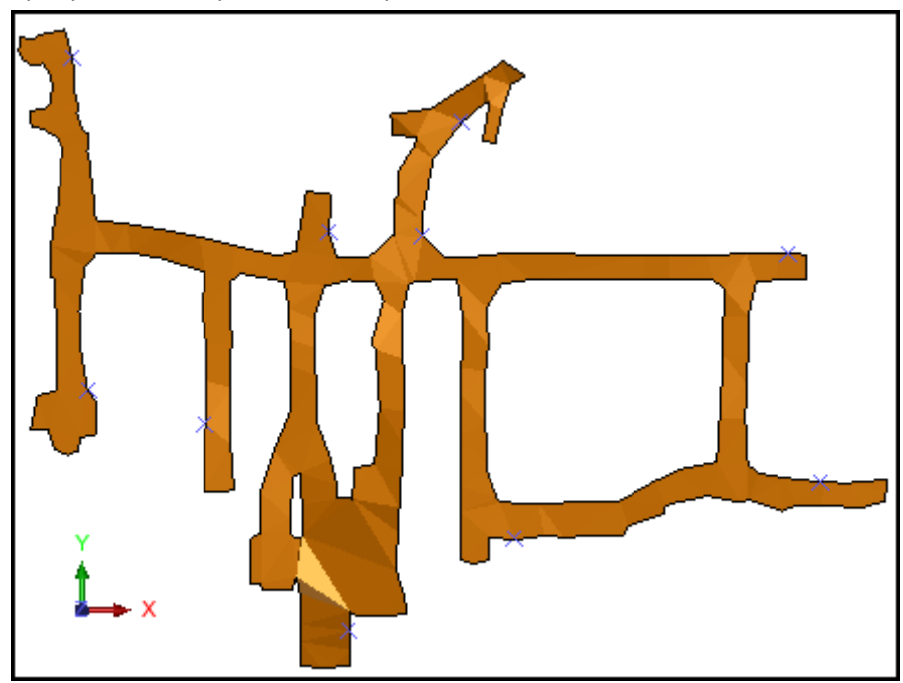

9. Просмотрите результат и сохраните его в файле lev1665.dtm.

Это – один из способов начального этапа создания трехмерных моделей подземных выработок.

☑ Примечание: Чтобы пройти по всем шагам, приведенным в данном разделе, запустите макро \_O6b\_clip\_dtm\_graphics\_based.tcl. Вам придется щелкать по клавише Применить на каждой появляющейся форме.

# Создание Разрезов Через ЦТМ

### Задание: Создайте осевую линию для разрезов через ЦТМ

- 1. Щелкните по иконке Очистить экран 🧱 .
- 2. Откройте файл pit1.dtm.
- 3. Запустите функцию Создать > Ось разреза по координатам.
- 4. Введите параметры как показано ниже и затем нажмите Применить.

| 🕲 ОПРЕДЕЛИТЕ ОСЕВУ      | ую линию 🛛 🔀       |
|-------------------------|--------------------|
| Нажмите клавишу для диг | итации             |
| Дигитировать            |                    |
|                         |                    |
| Начало оси              | Конец оси          |
| Y 7000                  | Y 7700             |
| X 1700                  | X 1700             |
| Z 300                   | Z 300              |
| 2                       | 🗸 Примен) 🔀 Отмена |

Вы увидите карьер с осевой линией:

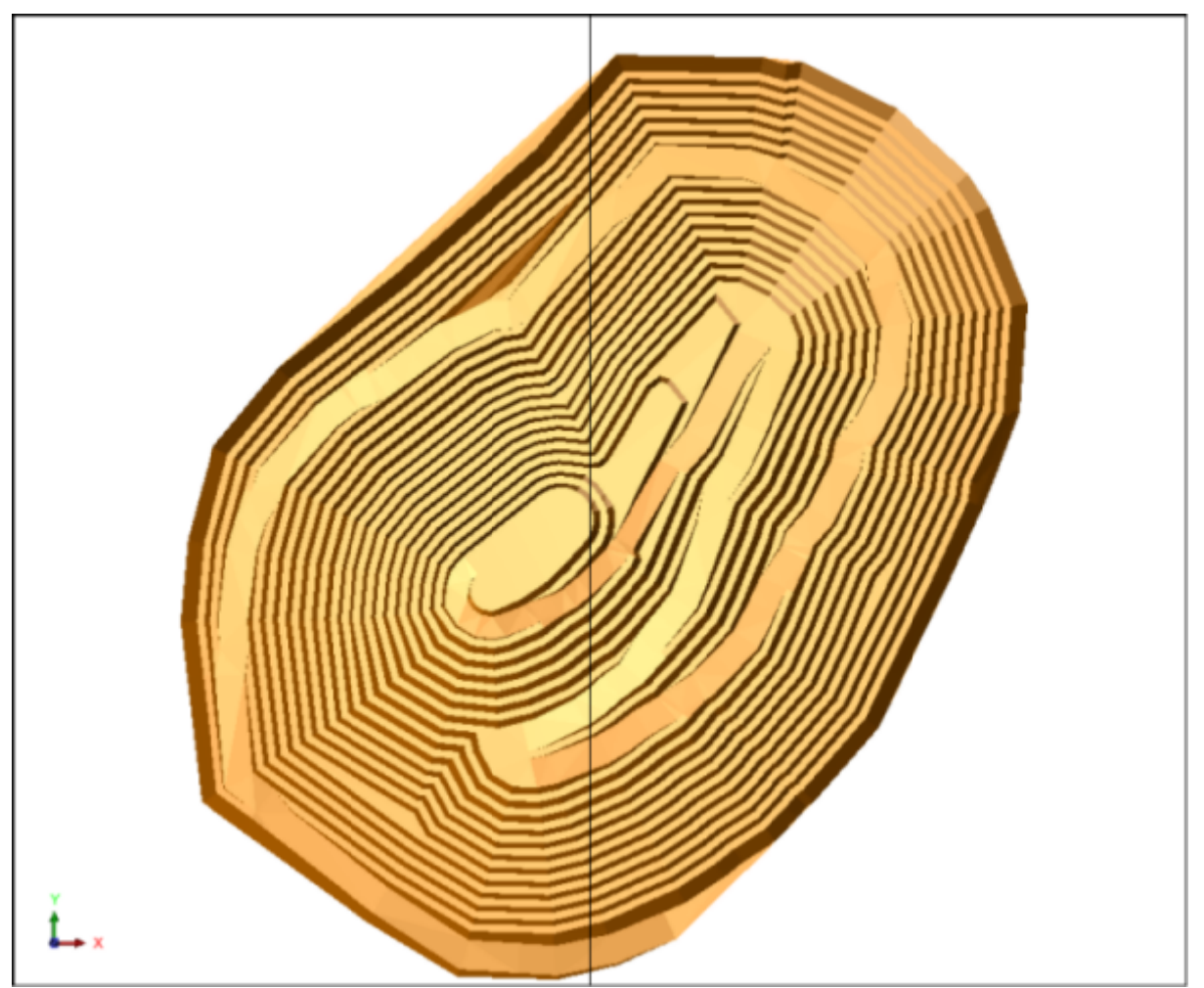

5. Сохраните результаты в файле pit1.dtm.

**И Примечание:** Чтобы пройти по всем шагам, приведенным в данном разделе, запустите макро \_07a\_create\_section\_axis\_line.tcl. Вам придется щелкать по клавише Применить на каждой появляющейся форме.

#### Задание: Создайте разрезы через ЦТМ

- 1. Щелкните по иконке Очистить экран 籠
- 2. Откройте файл pit1.dtm. Первоначально вы не увидите ось разреза.
- 3. Запустите функцию Показать > Осевая линия разреза. Вы увидите осевую линию.
- 4. Запустите функцию Поверхности > Создайте разрезы через ЦТМ.
- 5. Введите параметры как показано ниже и затем нажмите Применить.

| 🥘 ИЗВЛЕЧЬ РАЗРЕ:      | ЗЫ ЧЕРЕЗ ЦТМ        |          |
|-----------------------|---------------------|----------|
| Создать разрезы из    |                     |          |
|                       |                     |          |
| Определить верхнюю    | цтм                 |          |
| Upper DTM             | pit1.dtm            | ~        |
| Диапазон объекта      | 1 💌                 |          |
| Диапазон трисоляции   | 1                   |          |
| Определить нижнюю І   | дтм —               |          |
| Lower DTM             |                     | ~        |
| Диапазон объекта      | ~                   |          |
| Диапазон трисоляции   | <b>~</b>            |          |
| Определите метод пос  | троения разреза     |          |
| Разрез (              | о интервалу         |          |
| (                     | о диапазонам        |          |
| Диапазон разрезов 7   | 000,7700,100        |          |
| Исп. огранич. стри    | нг                  |          |
| Определить выходной у | уровень dtm-section |          |
| 2                     | 👽 Примен            | 💢 Отмена |

6. Следуя «желтой» подсказке, щелкните по осевой линии и вы увидите следующую форму:

| 🥹 Определить осевую линию         |                    |
|-----------------------------------|--------------------|
| Начало оси                        | Конец оси          |
| Y 7000.000                        | Y 7700.000         |
| × 1700.000                        | X 1700.000         |
| Ориентировка разреза: 💿 Перпендик | улярно оси         |
| 🔘 Параллелы                       | но оси             |
| 0                                 | ళ Примен) 🔀 Отмена |

**Примечание**: Первый разрез будет извлечен в начальной точке осевой линии. После конечной точки разрезы извлекаться не будут.

ЦТМ карьера с осевой линией останется в окне справа, в окне слева вы увидите разрезы:

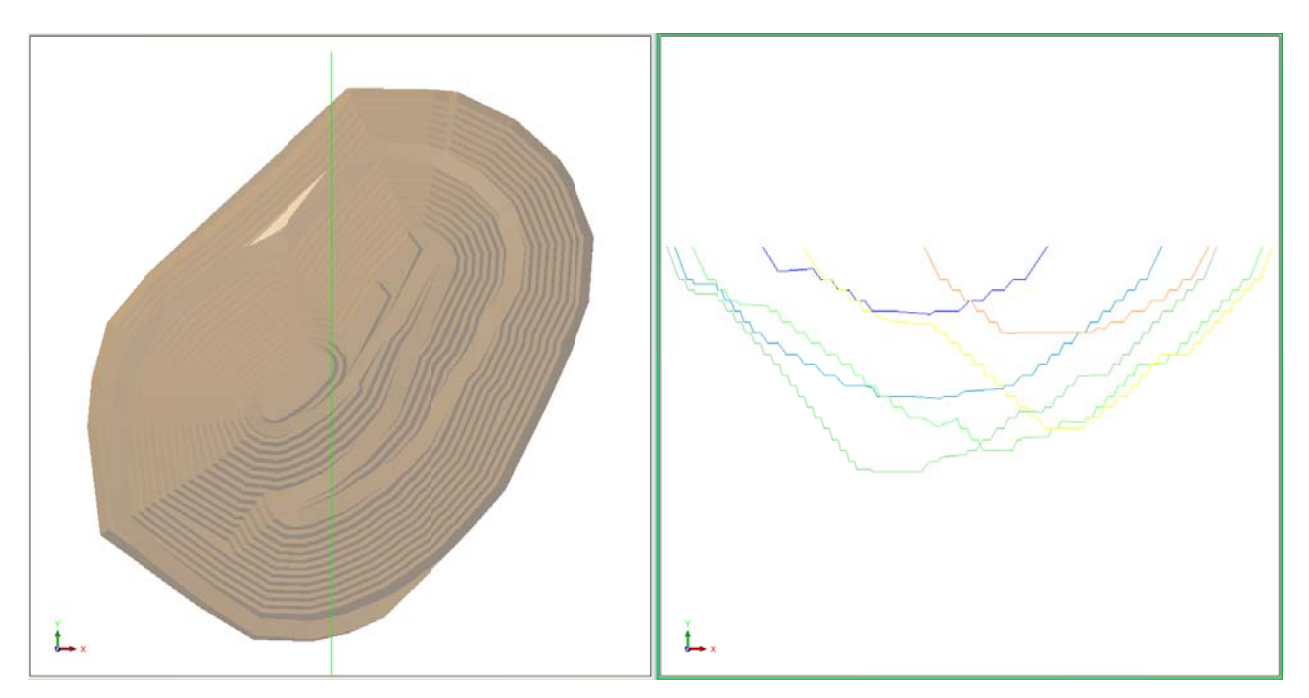

✓ Примечание: Чтобы пройти по всем шагам, приведенным в данном разделе, запустите макро \_07b\_sectioning\_pit.tcl. Вам придется щелкать по клавише Применить на каждой появляющейся форме.

# Создание Изолиний

### Задание: Создайте изолинии через ЦТМ с помощью файловых функций

- 1. Щелкните по иконке Очистить экран 🧱
- 2. Запустите функцию Поверхности > Изолинии > Из ЦТМ в стринг-файл.
- 3. Введите параметры как показано ниже и затем нажмите Применить.

| ЦТМ, из которой будут | г извлекаться и                | золинии                                                      | Определить стринг-файл изолиний        |
|-----------------------|--------------------------------|--------------------------------------------------------------|----------------------------------------|
| Местоположение        | pit1                           |                                                              | Mecтоположение contour1                |
| Поле для изолиний     | Z 💙                            |                                                              | Создать аннотации изолиний             |
| Диапазон объекта      | 1 🗸                            |                                                              | 🔲 Опредепить параметры аннотации       |
| Диапазон трисоляции   | 1                              |                                                              | Местоположение                         |
| Минимум<br>Максимум   | Широта<br>7036.983<br>7659.763 | Долгота Значение изо.<br>1424.116 45.561<br>1995.046 255.561 | линии Диап, аннотации                  |
| Опр. изолинии по      |                                |                                                              | Укажите требования к улучшенной печати |
| 💿 Интервал 🔿 Ди       | апазон                         |                                                              | Создать файл особых изолиний           |
| Мин. изолиния         | 45                             | Диап. изолин. 15.561,255.561,1                               | Местоположение                         |
| Макс. изолиния        | 255                            |                                                              | Знач, индекса 0                        |
| Интервал изолини      | й 10                           | 1                                                            |                                        |

- 4. Откройте файл pit1.dtm.
- 5. Откройте файл **contour1.str.** Вы увидите ЦТМ карьера и проведенные по высотам изолинии с интервалом 10м:

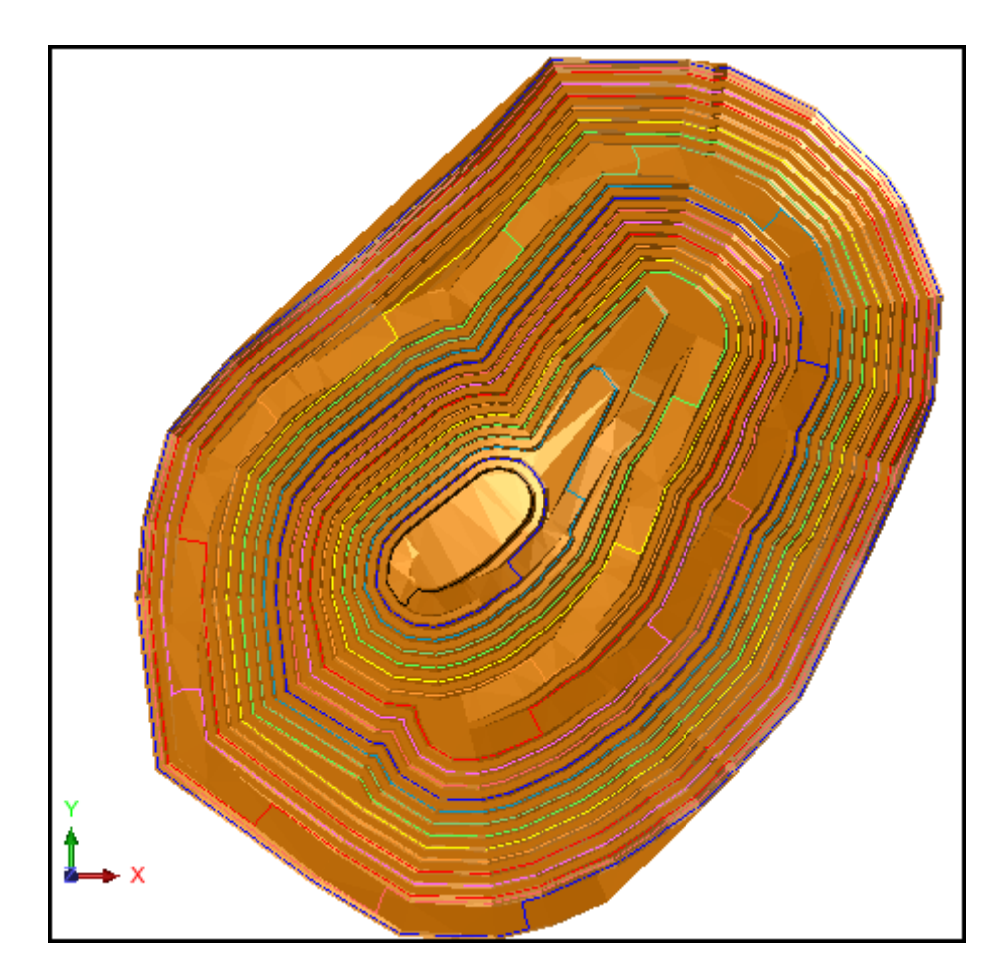

☑ Примечание: Чтобы пройти по всем шагам, приведенным в данном разделе, запустите макро 08a\_create\_dtm\_contours\_file\_based.tcl. Вам придется щелкать по клавише Применить на каждой появляющейся форме.

### Задание: Создайте изолинии через ЦТМ в графическом режиме

- 1. Щелкните по иконке Очистить экран 🧱.
- 2. Open pit1.dtm.
- Запустите функцию Поверхности > Изолинии > На поверхности ЦТМ в уровне. Введите параметры как показано ниже и затем нажмите Применить.

| 🥯 ИЗВЛЕЧЬ ИЗОЛИ        | нии из цтм                            |           |          |
|------------------------|---------------------------------------|-----------|----------|
| Определите ЦТМ для о   | оздания изолиний —                    |           |          |
| Имя уровня             | pit1.dtm                              |           | *        |
| Диапазон объекта       | 1 💌                                   |           |          |
| Диапазон трисоляции    | 1                                     |           |          |
| Опр. изолинии по 💿 🔿   | Интервал<br>Диапазон<br>Мин. изолиния | 45        |          |
|                        | Макс, изолиния                        | 255       |          |
|                        | Интервал изолиний                     | 10        |          |
|                        |                                       |           |          |
| Уровень изолиний slice |                                       |           |          |
| 2                      |                                       | 🖌 Примен) | 🔀 Отмена |

Вы увидите ЦТМ карьера и изолинии, проведенные через 10м:

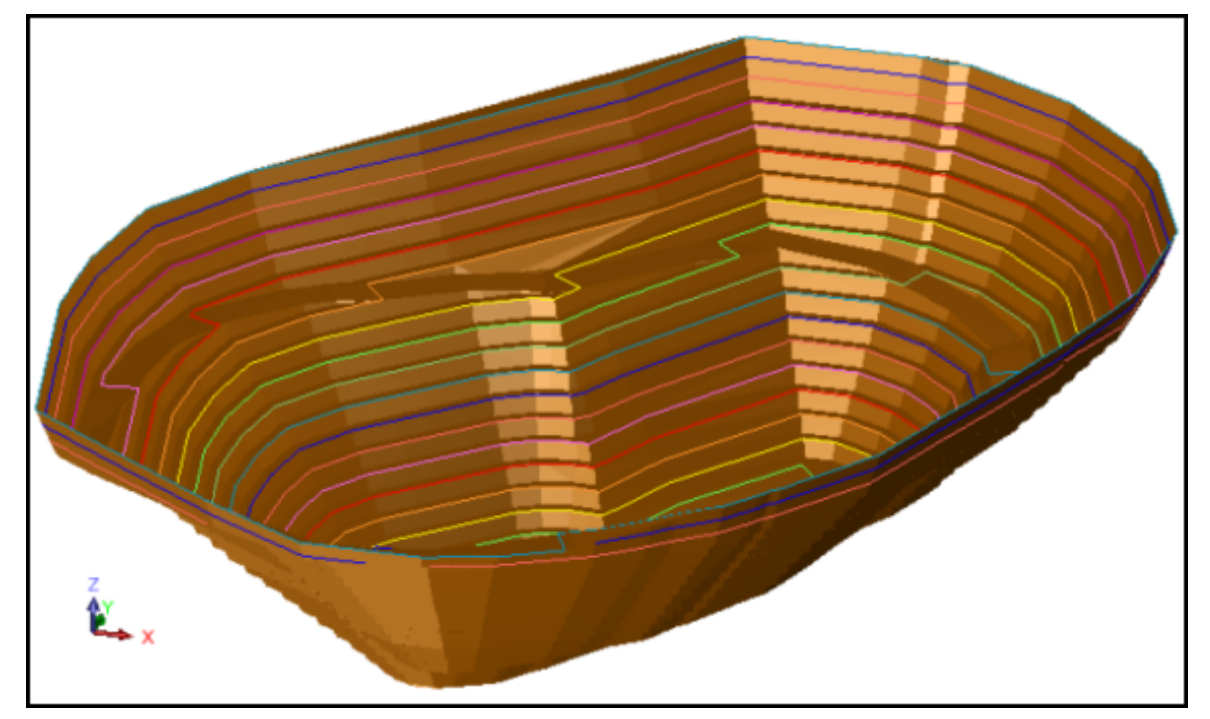

4. Сделайте уровень slice активным.

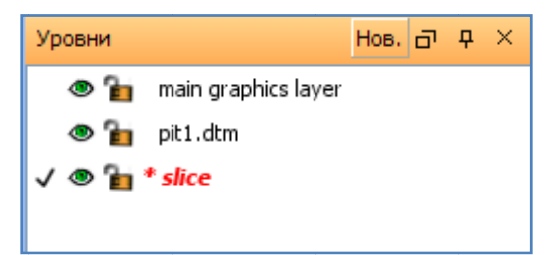

5. Сохраните данные в файле pitcon5.str.

☑ Примечание: Чтобы пройти по всем шагам, приведенным в данном разделе, запустите макро 07c\_section\_pit\_by\_elevation.tcl. Вам придется щелкать по клавише Применить на каждой появляющейся форме.

#### Задание: Создайте индексированный файл изолиний с аннотациями

- 1. Щелкните по иконке Очистить экран 🧱 .
- 2. Запустите функцию Поверхности > Изолинии > Из ЦТМ в стринг-файл.
- 3. Введите параметры как показано ниже и затем нажмите Применить.

| ЦТМ, из которой будут | извлекаться и | золинии       |                  | Определить стри        | нг-файл изолиний     |    |
|-----------------------|---------------|---------------|------------------|------------------------|----------------------|----|
| Местоположение        | pit1          |               |                  | Местоположение         | contour1             |    |
| Поле для изолиний     | Z 💌           |               |                  | Создать аннотаци       | ии изолиний          |    |
| Диапазон объекта      | 1 🗸           |               |                  | Определит              | ъ параметры аннотаці | ии |
| Диапазон трисоляции   | 1 🛩           |               |                  | Местополо              | жение annotate       | ~  |
| Manager               | Широта        | Долгота       | Значение изоли   | нии Диап. анно         | тации 60,255,20      |    |
| мининун<br>Максимун   | 7659.763      | 1995.046      | 255.561          |                        |                      |    |
| Опр. изолинии по      |               |               |                  | Укажите требования к у | лучшенной печати     |    |
| 💿 Интервал 🚫 Ди       | апазон        |               |                  | 🗹 Создать файл особ    | бых изолиний         |    |
| Мин. изолиния         | 45            | Диап, изолин, | 15.561,255.561,1 | Местоположение         | index                | ~  |
| Макс. изолиния        | 255           | 1             |                  | Знач. индекса          | 50                   |    |
| Интервал изолиний     | 10            | 1             |                  |                        |                      |    |

- 4. Откройте файл annotate.str.
- 5. Запустите функцию Показать > Скрыть все.
- 6. Запустите функцию Показать > Точка > Атрибуты.
- 7. Введите параметры как показано ниже и затем нажмите Применить.

| 🥯 ОТРИСОВКА                 |                                     | $\mathbf{\times}$ |
|-----------------------------|-------------------------------------|-------------------|
| Показать атрибуты точки     |                                     |                   |
| Имя уровня                  | annotate.str                        | *                 |
| Диап. стринга               |                                     |                   |
| Диап. сегм.                 |                                     |                   |
| Диап. точек сегм.           |                                     |                   |
| Номер поля опис.            | d1 🗸                                |                   |
| Выравнивание текста         | < 💌                                 |                   |
| Положение текста в сегменте | 💿 Все точки 🔘 Первая точка 🚫 Центро | оид               |
| 0                           | 👽 Примен) 🔀 Отме                    | на                |

8. Откройте файл index1.str.

### 9. Откройте файл contour1.str

Вы увидите изолинии, аннотации на изолиниях через каждые 20м и индексированные изолинии (показаны голубым), кратные 50:

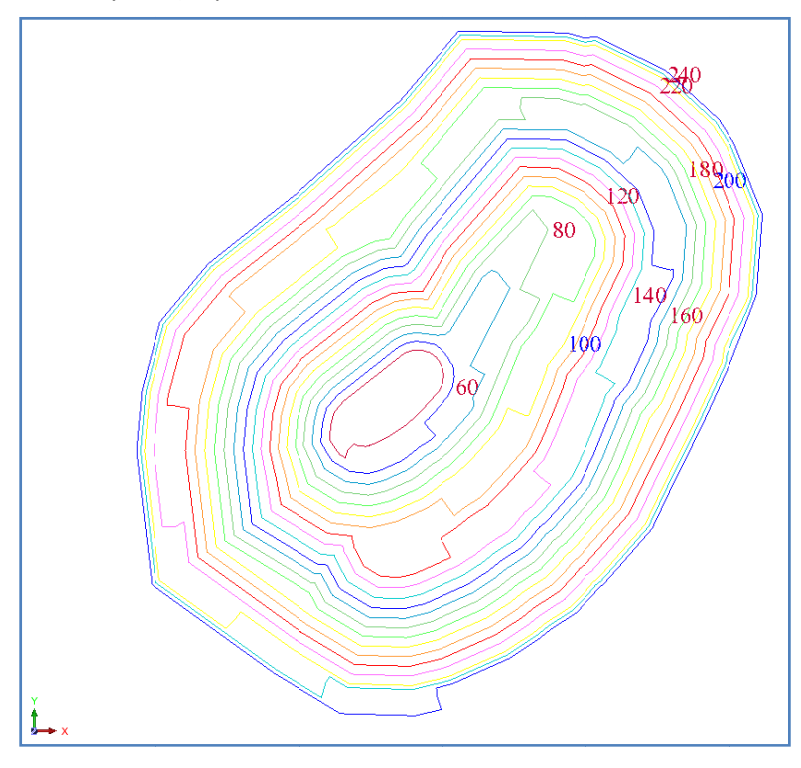

✓ Примечание: Чтобы пройти по всем шагам, приведенным в данном разделе, запустите макро \_08b\_create\_index\_contour\_file\_with\_annotations.tcl. Вам придется щелкать по клавише Применить на каждой появляющейся форме.

## Наложение Стрингов на ЦТМ

### Наложение стринга на ЦТМ

#### Задание: Наложите стринг точечных высот на ЦТМ

- 1. Щелкните по иконке Очистить экран 🏧
- 2. Откройте файлы topo1.dtm и затем dhcollar1.str.
- 3. Запустите функцию Показать > Скрыть стринги > В уровне.
- 4. Введите параметры как показано ниже и затем нажмите Применить.

| Скрыть стринги              |          |        |   |
|-----------------------------|----------|--------|---|
| Имя уровня                  | dhcollar | 1.str  | ~ |
| Диап. стринга               |          |        |   |
| Диап. сегм.                 |          |        |   |
| Диап. точек сегм.           |          |        |   |
| Номер поля опис.            | d1       | $\sim$ |   |
| Выравнивание текста         | <        | ~      |   |
| Толожение текста в сегменте |          |        |   |

- 5. Запустите функцию Показать > Точка > Маркеры.
- 6. Введите параметры как показано ниже и затем нажмите Применить.

| 😒 ОТРИСОВКА                 |                                     | X  |
|-----------------------------|-------------------------------------|----|
| Отрисовать маркеры          |                                     |    |
| Имя уровня                  | dhcollar1.str                       | ~  |
| Диап. стринга               |                                     |    |
| Диап. сегм.                 |                                     |    |
| Диап, точек сегм.           |                                     |    |
| Номер поля опис.            | d1 👻                                |    |
| Выравнивание текста         | < 💌                                 |    |
| Положение текста в сегменте | 💿 Все точки 🔿 Первая точка 🔿 Центро | ид |
| 0                           | ✔ Примен) 🔀 Отме                    | на |

7. Нажмите левую кнопку мыши и придержите ее, поворачивая данные в графическом окне таким образом, чтобы иметь возможность выбрать маркеры, а не ЦТМ.

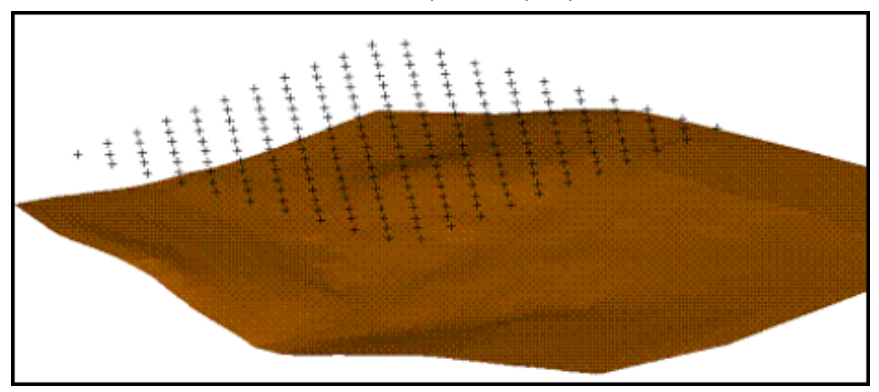

- 8. Запустите функцию Поверхности > Наложить стринг на ЦТМ.
- 9. Щелкните по маркерам, чтобы выбрать стринг для наложения на ЦТМ.

#### 10. Введите параметры как показано ниже и затем нажмите Применить.

| 🕲 СТРИНГ ПОВЕР      | х цтм                       | ×  |
|---------------------|-----------------------------|----|
| Имя уровня ЦТМ      | topo1.dtm                   | ~  |
| Диапазон объекта    | 1 🗸                         |    |
| Диапазон трисоляции | 1                           |    |
|                     | Интерполировать новые точки |    |
| 0                   | 🖌 Примен) 🔀 Отме            | на |

Вы увидите, что точки устьев скважин спроектировались на ЦТМ:

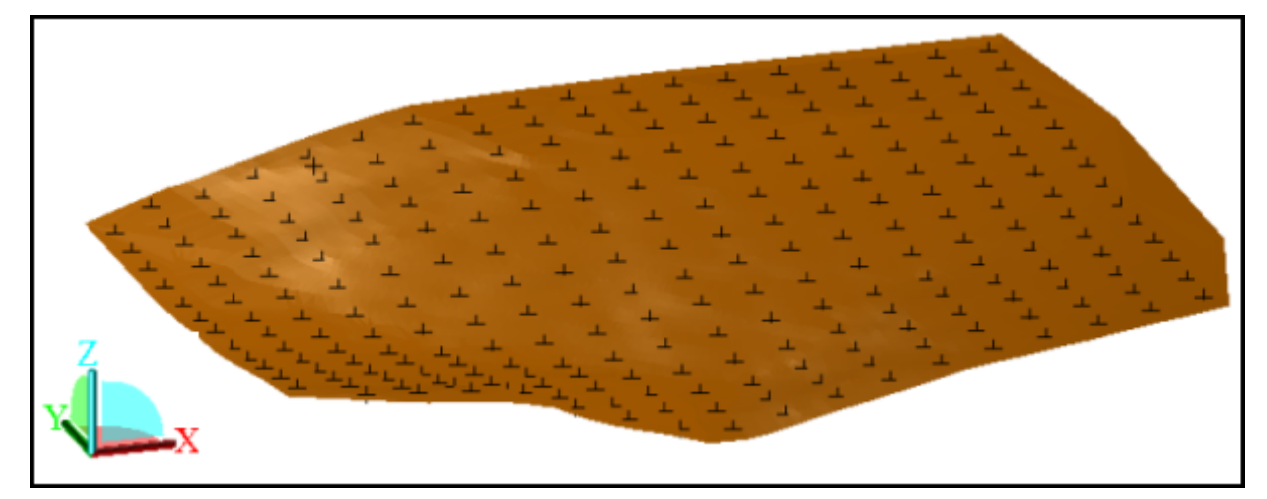

☑ Примечание: Чтобы пройти по всем шагам, приведенным в данном разделе, запустите макро \_09a\_draping\_a\_spot\_height\_crpинr\_over\_a\_dtm.tcl. Вам придется щелкать по клавише Применить на каждой появляющейся форме.

### Задание: Наложите не являющийся стрингом точечных высот стринг на ЦТМ

- 1. Щелкните по иконке Очистить экран 🎦
- 2. Откройте файл floor1055.dtm.
- 3. Откройте файл centreline.str.
- 4. Щелкните по иконке 🙀, чтобы просмотреть данные в направлении с юга на север.
- 5. Запустите функцию Показать > Точка > Маркеры.
- 6. Введите параметры как показано ниже и затем нажмите **Применить**.

| 🕥 ОТРИСОВКА                 |                                     | ×  |
|-----------------------------|-------------------------------------|----|
| Отрисовать маркеры          |                                     |    |
| Имя уровня                  | centreline.str                      | ~  |
| Диап. стринга               |                                     |    |
| Диап. сегм.                 |                                     |    |
| Диап. точек сегм.           |                                     |    |
| Номер поля опис.            | d1 🗸                                |    |
| Выравнивание текста         | < 💌                                 |    |
| Положение текста в сегменте | 💿 Все точки 🔘 Первая точка 🚫 Центро | ид |
| 0                           | 📝 Примен) 🔀 Отмен                   | на |

|--|

☑ Примечание: Файл centreline.str содержит только две точки.

- 7. Запустите функцию **Поверхности > Наложить стринг на ЦТМ**.
- 8. Щелкните по стрингу файла centerline.str.
- 9. Введите параметры как показано ниже и затем нажмите Применить.

| 🥯 СТРИНГ ПОВЕРХ ЦТМ |                             |  |
|---------------------|-----------------------------|--|
| Имя уровня ЦТМ      | floor1055.dtm               |  |
| Диапазон объекта    | 1                           |  |
| Диапазон трисоляции | 1                           |  |
|                     | Интерполировать новые точки |  |
| 0                   | ✔ Примен) 🔀 Отмена          |  |

**Примечание**: В этом случае, опция *Интерполировать новые точки* помечена, - новые точки будут созданы там. Где спроектированный стринг будет пересекать каря треугольников.

- 10. Запустите функцию Показать > Точка > Маркеры.
- 11. Введите параметры как показано ниже и затем нажмите Применить.

| 🥥 ОТРИСОВКА                 |                                      | ×  |  |  |
|-----------------------------|--------------------------------------|----|--|--|
| Отрисовать маркеры          |                                      |    |  |  |
| Имя уровня                  | centreline.str                       | 4  |  |  |
| Диап. стринга               |                                      |    |  |  |
| Диап. сегм.                 |                                      |    |  |  |
| Диап. точек сегм.           |                                      |    |  |  |
| Номер поля опис.            | d1 💌                                 |    |  |  |
| Выравнивание текста         | < 💌                                  |    |  |  |
| Положение текста в сегменте | 💿 Все точки 🔿 Первая точка 🔿 Центрои | ид |  |  |
| 0                           | 👽 Примен] 🔀 Отмен                    | на |  |  |

### Запустите функцию Вид > Опции просмотра данных > Вид в плане, а затем щелкните по иконке иконке , чтобы показать края треугольников.

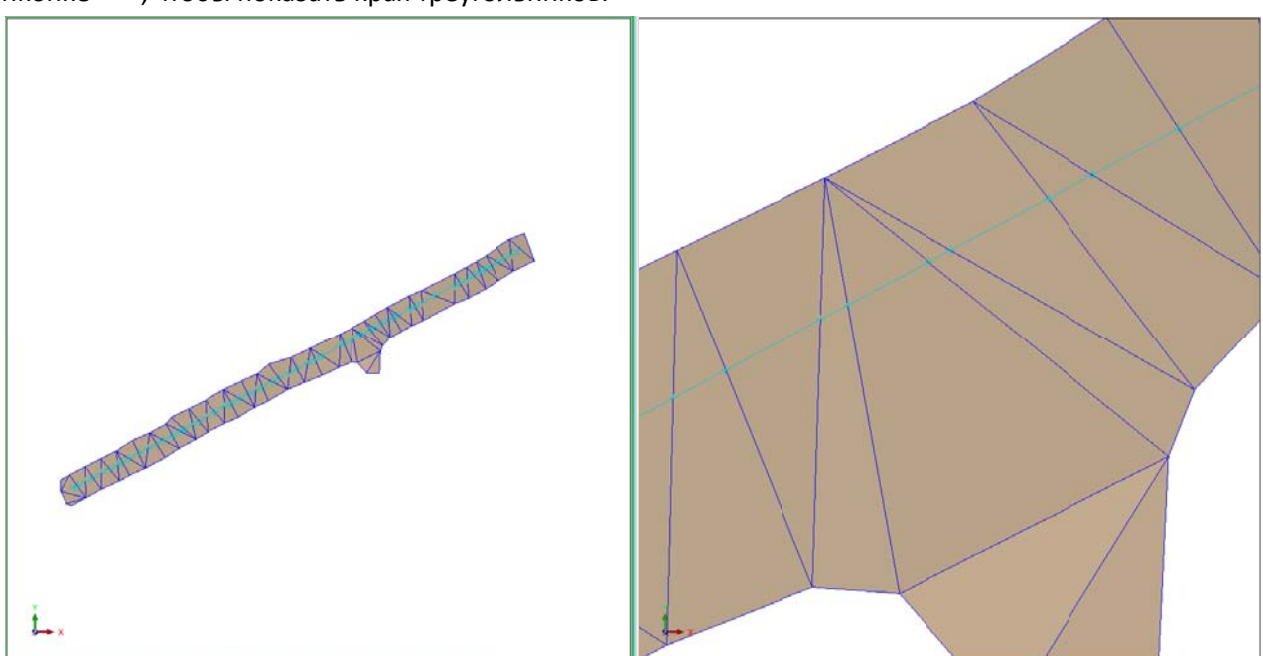

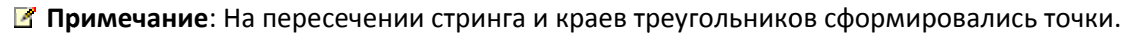

13. Сохраните стринг в файле centreline\_draped.str.

☑ Примечание: Чтобы пройти по всем шагам, приведенным в данном разделе, запустите макро \_09b\_draping\_a\_non\_spot\_height\_crpuнr\_over\_a\_dtm.tcl. Вам придется щелкать по клавише Применить на каждой появляющейся форме.

# Наложение изображения на ЦТМ

### Задание: Наложите изображение на ЦТМ

- 1. Щелкните по иконке Очистить экран
- 2. Откройте файл eom\_pit.dtm.

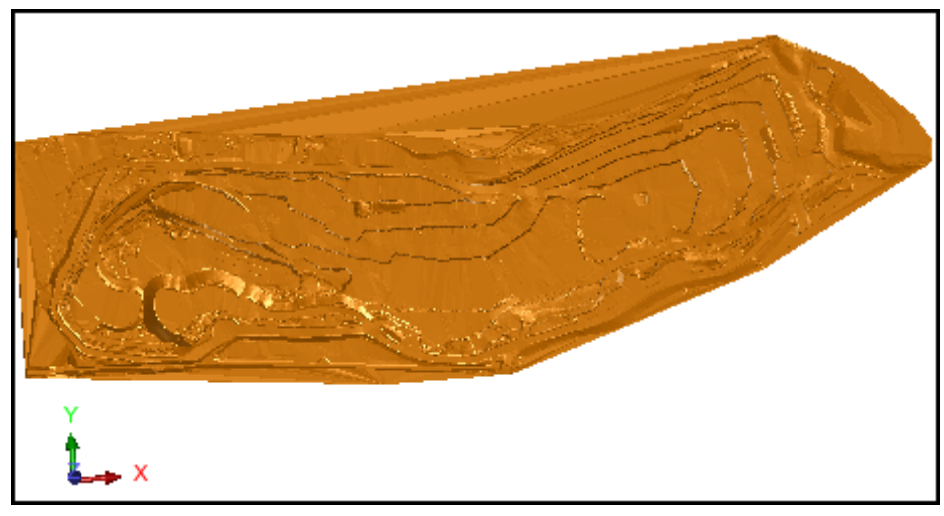

- 3. Зпустите функцию Файл > Изображения > Наложить изображение на ЦТМ.
- 4. Щелкните по любому месту в ЦТМ.

**Г Примечание**: Вы увидите «желтую» подсказку: Выберите интересующий вас треугольник.

5. Введите параметры как показано ниже и затем нажмите **Применить**.

|                                    |                                       | цтм или трис                | Оляцию                      |                         | 2 |
|------------------------------------|---------------------------------------|-----------------------------|-----------------------------|-------------------------|---|
| Файл с регистр. то                 | чками                                 | new registration            | <b>~</b>                    | Определите размер ячеек |   |
| Файл изображений                   |                                       | flyover.jpg                 | ~                           | Размер по оси Х 5       |   |
| Метод наложения                    | изображений                           | зарегистрировать            | с новы 🔽                    | Размер по оси У 5       |   |
| Определить регис                   | трационные точки по                   | графика                     | ~                           |                         |   |
| Цвет передачи                      |                                       | black                       | ~                           |                         |   |
| Внешний цвет                       |                                       | silver                      | ~                           |                         |   |
| Фильтр цветов изо                  | бражения                              |                             | *                           |                         |   |
| оординаты изобрах                  | жения и реальные мир                  | овые координаты             | регистрационных             | сточек                  |   |
| оординаты изобра:<br>X Изображение | жения и реальные мир<br>У Изображение | овые координаты<br>X Данные | регистрационных<br>У Данные | сточек<br>Z Данные      |   |
| оординаты изобра:<br>X Изображение | жения и реальные мир<br>Y Изображение | овые координаты<br>Х Данные | регистрационных             | ( точек<br>Z Данные     |   |

**Примечание**: Название, присваиваемое регистрационному файлу, должно быть совершенно новым, когда вы используете опцию *зарегистрировать с новыми точками*.

Вы увидите два окна: в левом — ЦТМ, в правом — файл с изображением (аэрофотоснимок площади).

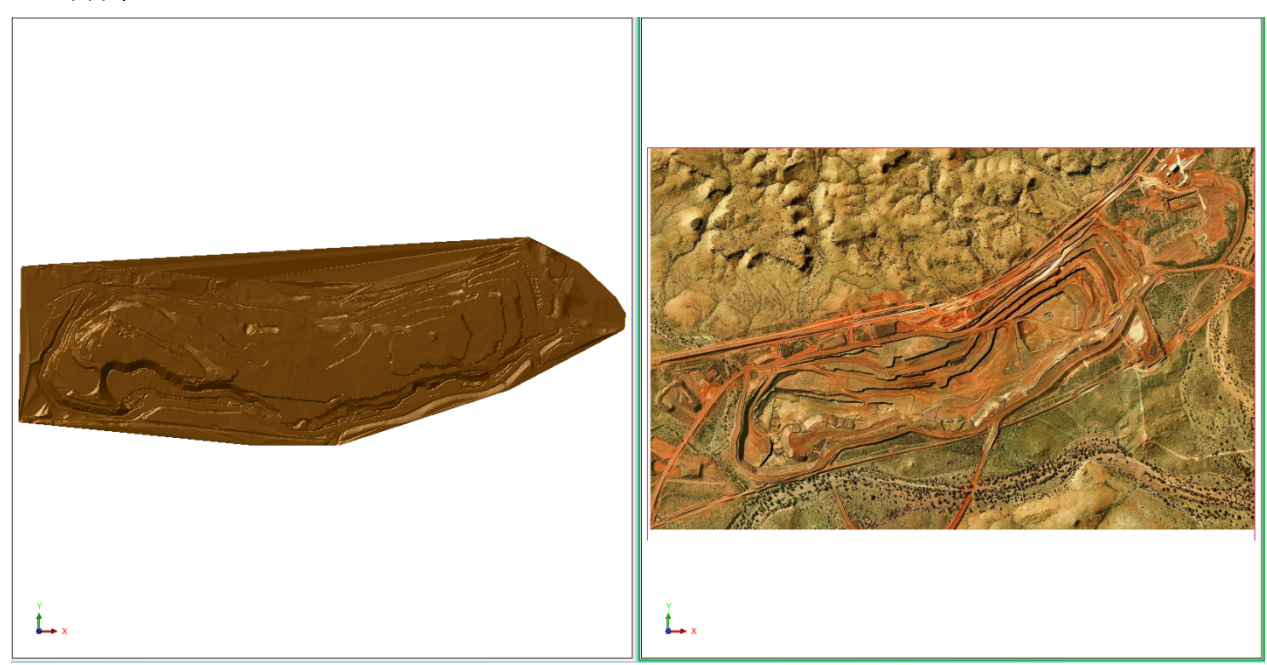

- 6. Следуя «желтым» подсказкам, выберите несколько (например, 3) регистрационные точки попеременно сначала на изображении, затем на ЦТМ. Подсказка: Старайтесь выбирать точки, которые представляют из себя элементы топографии, легко распознаваемые как на изображении, так и на ЦТМ. Кроме того, выберите достаточное количество точек, чтобы покрыть бо́льшую часть площади.
- 7. После того, как вы определили достаточное количество точек (минимум = 3), нажмите **Esc**, чтобы показать форму с координатами регистрационных точек:

| _             |               |           |           |          |  |
|---------------|---------------|-----------|-----------|----------|--|
| Х Изображение | Ү Изображение | Х Данные  | Ү Данные  | Z Данные |  |
| 1 555         | 228           | 12113.129 | 85444.554 | 551.368  |  |
| 2 1309        | 721           | 14122.114 | 85961.002 | 551.368  |  |
| 3 291         | 510           | 11751.615 | 86245.049 | 551.368  |  |
|               |               |           |           |          |  |

8. Нажмите Применить. Вы увидите ЦТМ с наложенным на нее изображением:

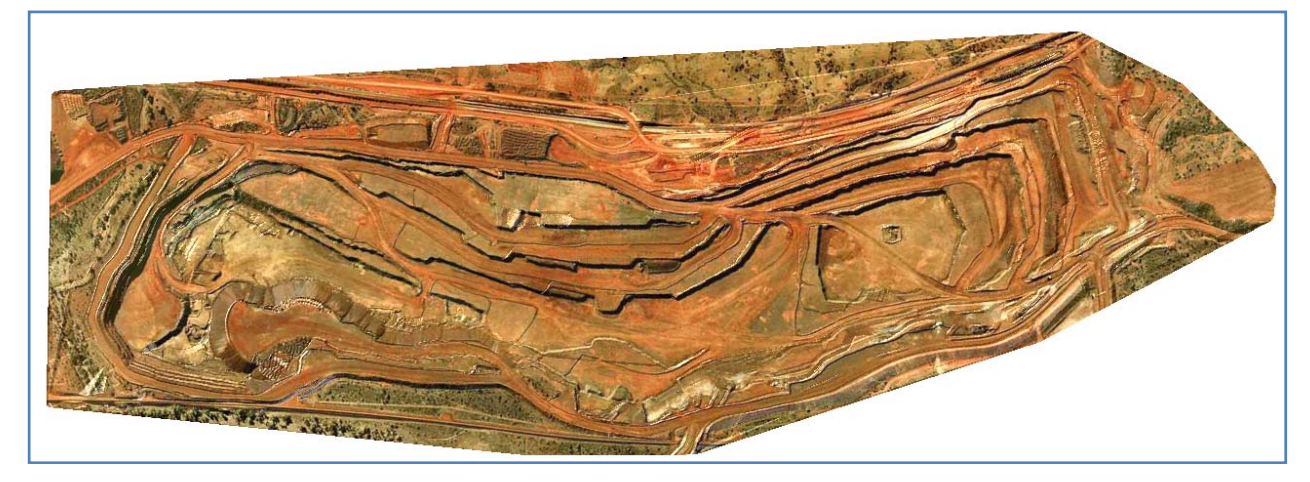

**Подсказка:** Чтобы увидеть более реалистичное изображение, увеличьте вертикальный масштаб в 3 раза.

- 9. Запустите функцию Вид > Опции просмотра данных > Масштаб просмотра по осям.
- 10. Введите параметры как показано ниже и затем нажмите Применить.

| 🕥 УСТАНОВ     | ИТЬ КОЭФФИЦИЕНТЫ 🔀 |
|---------------|--------------------|
| Х направление | 1                  |
| Y направление | 1                  |
| Z направление | 3                  |
| 2             | ✔ Примен) 🔀 Отмена |

11. Покрутите изображение, чтобы оценить эффект от изменения масштаба по вертикальной оси.

✓ Примечание: Чтобы пройти по всем шагам, приведенным в данном разделе, запустите макро \_10\_image\_draping.tcl. Вам придется щелкать по клавише Применить на каждой появляющейся форме.

### Пересечение ЦТМ

### Задание: Пересечь верхние треугольники двух ЦТМ

- 1. Щелкните мышью по иконке Очистить экран
- 2. Откройте файл topo2.dtm.
- 3. Откройте файл dump1.dtm.

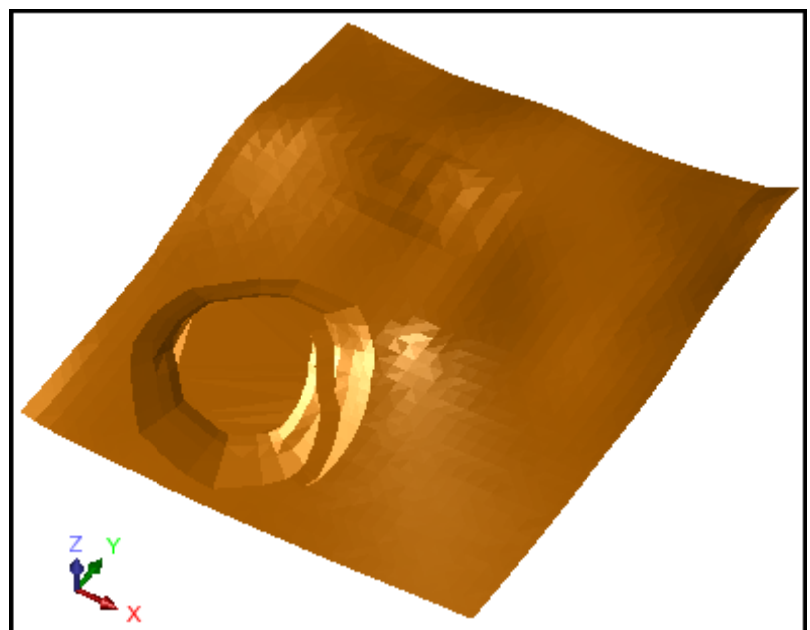

- 4. Запустите функцию **Поверхности > Усечь или пересечь ЦТМ > Верхние треугольники двух ЦТМ**.
- 5. Введите параметры как показано ниже и нажмите Применить.

| 💿 СОХРАНИТЬ РЕЗУЛЬТАТЫ ПЕРЕСЕЧЕНИЯ ЦТМ/ЦТМ: ВЕРХНИЕ ТРЕУГО 🔀 |                    |  |  |
|--------------------------------------------------------------|--------------------|--|--|
| Имя графического уровня                                      | combined_surface   |  |  |
| Номер объекта                                                | 1                  |  |  |
| 0                                                            | ✔ Примен) 🔀 Отмена |  |  |

6. Следуя «желтым» подсказкам, кликните по обеим ЦТМ.

**Примечание**: Порядок выборки не имеет значения.

После осуществления пересечения вы окажетесь в уровне, который указали для результирующей поверхности – дневная поверхность + спроектированный отвал.

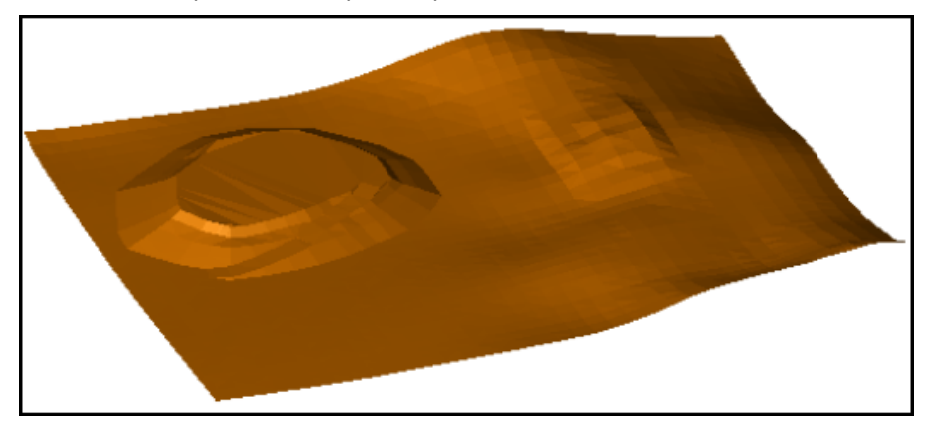

**Гримечание**: Чтобы увидеть все шаги, пройденные в данном разделе, запустите макро \_11a\_upper\_triangles\_of\_2dtm.tcl. Вам придется щелкать мышью по клавише Применить на каждой появляющейся форме.

Задание: Осуществите пересечение нижних треугольников двух ЦТМ

- 1. Щелкните мышью по иконке Очистить экран
- 2. Откройте файл topo2.dtm.
- 3. Откройте файл **pit2.dtm**.
- 4. Запустите функцию Поверхности > Усечь или пересечь ЦТМ > Нижние треугольники двух ЦТМ.
- 5. Введите параметры как показано ниже и нажмите Применить.

| 📎 СОХРАНИТЬ РЕЗУЛЬТАТЫ ПЕРЕСЕЧЕНИЯ ЦТМ/ЦТМ: НИЖНИЕ ТРЕУГО 🗙 |                    |  |
|-------------------------------------------------------------|--------------------|--|
| Имя графического уровня                                     | combined_surface   |  |
| Номер объекта                                               | 1                  |  |
|                                                             | 🗹 Примен) 🔀 Отмена |  |

6. Следуя «желтым» подсказкам, кликните по обеим ЦТМ.

**Г Примечание**: Порядок выборки не имеет значения.

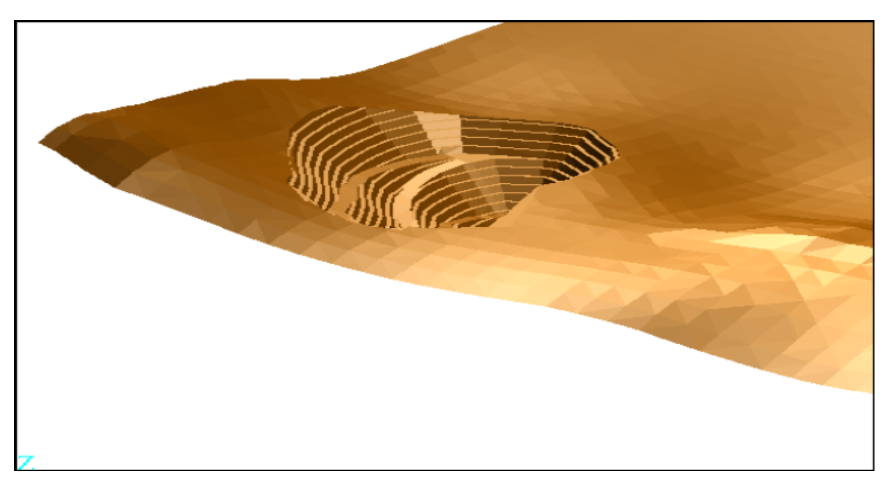

**Примечание**: Чтобы увидеть все шаги, пройденные в данном разделе, запустите макро \_11b\_lower\_triangles\_of\_2dtm.tcl. Вам придется щелкать мышью по клавише **Применить** на каждой появляющейся форме.

#### Задание: Создайте солид путем пересечения двух ЦТМ

- 1. Щелкните по иконке Очистить экран 🍀
- 2. Откройте файл **topo2.dtm**.
- 3. Откройте файл pit2.dtm.
- 4. Запустите функцию **Поверхности > Усечь или пересечь ЦТМ > Создайте солид пересечением двух ЦТМ**.
- 5. Введите параметры как показано ниже и нажмите **Применить**.

| 😒 СОХРАНИТЬ РЕЗУЛЬТАТЫ ПЕРЕСЕЧЕНИЯ ЦТМ/ЦТМ |                    |  |
|--------------------------------------------|--------------------|--|
| Имя графического уровня                    | new_solid          |  |
| Номер объекта                              | 1                  |  |
| 0                                          | ✔ Примен) 🔀 Отмена |  |

6. Следуя «желтым» подсказкам, кликните по обеим ЦТМ.

И Примечание: Верхняя ЦТМ (дневная поверхность) должна быть выбрана первой.

После осуществления пересечения вы окажетесь в уровне, указанном вами для результирующего солида, вмещающего всь материал для извлечения из спроектированного карьера:

7. Нажмите Esc. Вы увидите созданный солид:

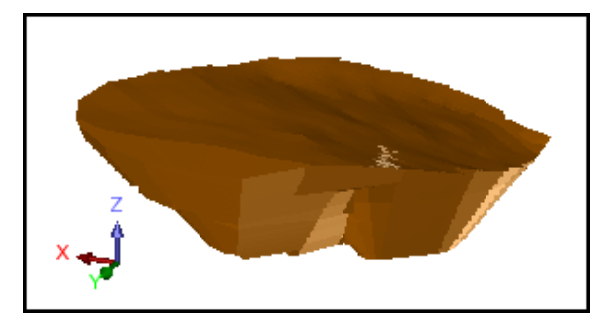

- 8. Сохраните файл под названием pit\_solid.dtm.
- Запустите функцию Каркасные модели > Функции работы с КМ > Справка об объемах КМ, чтобы создать файл-справку об объеме горной массы в карьере ниже дневной поверхности.

#### 10. Введите параметры как показано ниже и затем нажмите **Применить**.

| 🐑 СПРАВКА ПО ОБЪ       | ekty 🔀                                  |
|------------------------|-----------------------------------------|
| Имя уровня new_solid   |                                         |
| Определите файл справн | ки для создания                         |
| Местоположение         | pit_volume 💌                            |
| Диап.                  |                                         |
| Формат файла-справки   | .not 💌                                  |
| Десят. знаки           | 0                                       |
| Тип справки            | 💿 Всего 🚫 Интервал 🚫 Диап. выс. отметок |
| Диап, высот            |                                         |
| Интервал выс, отметок  | 10                                      |
| 2                      | 🖌 Примен) 🔀 Отмена                      |

Просмотрите полученную справку:

| 📮 pit_volume1.not - Notepad                                                                                                    | × |
|----------------------------------------------------------------------------------------------------|---|
| File Edit Format View Help                                                                                                    |   |
| СПРАВКА ПО МОДЕЛИРОВАНИЮ ОБЪЕКТА-СОЛИДА<br>Имя уровня: new_solid                                                                                                    | ^ |
| Объект: 1<br>Трисоляция: 1<br>Проверено = верно<br>Статус = солид                                                                                                    |   |
| Размер трисоляции<br>Х Минимум: 1510.797 Х Максимум: 1988.576<br>Ү Минимум: 7122.451 Ү Максимум: 7655.154<br>Z Минимум: 45.561 Z Максимум: 243.000<br>Площадь поверхности: 481590 |   |
| Объем: 12604386                                                                                                    | ~ |
| <                                                                                                    | 1 |

✓ Примечание: Чтобы увидеть все шаги, пройденные в данном разделе, запустите макро \_\_\_\_11c\_create\_solid\_intersecting\_2\_dtms.tcl. Вам придется щелкать мышью по клавише Применить на каждой появляющейся форме.